# РУКОВОДСТВО

# по эксплуатации и обслуживанию контроллера автоматического ввода резервного питания «Порто Франко» ABP-CC

|                                        | Стр. |
|----------------------------------------|------|
| 1. Введение                            | 3    |
| 2. Назначение                          | 3    |
| 3. Технические данные                  | 3    |
| 4. Состав контроллера                  | 5    |
| 5. Устройство и работа контроллера     | 5    |
| 6. Установка и подключение             | 27   |
| 7. Возможные неполадки и их устранение | 33   |
| 8. Транспортирование и хранение        | 34   |

## 1. Введение

Настоящее руководство по эксплуатации распространяется на контроллер автоматического ввода резерва ABP-CC (в дальнейшем - контроллер) и содержит описание устройства и принципа действия, технические характеристики контроллера, а также другие сведения, необходимые для его эксплуатации.

В процессе хранения, транспортирования, работы и технического обслуживания контроллера должны соблюдаться требования, изложенные в настоящем документе.

## 2. Назначение

2.1 Контроллер предназначен для повышения надежности работы электрической сети путём автоматического подключения к системе дополнительного источника питания в случае потери системой электроснабжения из-за аварии.

## 3. Технические данные

3.1 Контроллер выполняет функции измерения и контроля фазных и линейных напряжений, частоты, контроля чередования фаз и асимметрии фаз двух источников электроснабжения (в дальнейшем – Сеть 1 и Сеть 2), а также измерения напряжения резервной аккумуляторной батареи (в дальнейшем – АКБ).

3.2 Возможны три конфигурации работы контроллера (табл. 3.1):

- АВРЗЗ с двумя трёхфазными сетевыми вводами (по умолчанию);
- АВР313 с одним трёхфазным и одним однофазным сетевыми вводами;
- АВР11 с двумя однофазными сетевыми вводами.

| Таблица 3.1 - | Контролируемые | параметры в з | ависимости от | конфигурации | контроллера |
|---------------|----------------|---------------|---------------|--------------|-------------|
|---------------|----------------|---------------|---------------|--------------|-------------|

| Контролируемые                        | Конфигурация контроллера                                       |                                                                |                                               |  |
|---------------------------------------|----------------------------------------------------------------|----------------------------------------------------------------|-----------------------------------------------|--|
| параметры                             | ABP33                                                          | ABP313                                                         | ABP11                                         |  |
| Значения<br>напряжений                | Линейные напряжения<br>Сети 1 и Сети 2:<br>L1-L2, L2-L3, L3-L1 | Фазные напряжения<br>Сети 1: L1-N, L2-N, L3-N;<br>Сети 2: L1-N | Фазные напряжения<br>Сети 1 и Сети 2:<br>L1-N |  |
| Асимметрия<br>напряжений              | Линейные напряжения<br>Сети 1 и Сети 2:<br>L1-L2, L2-L3, L3-L1 | Фазные напряжения<br>Сети 1:<br>L1-N, L2-N, L3-N               | -                                             |  |
| Значение частоты<br>переменного тока  | +                                                              | +                                                              | +                                             |  |
| Последовательность<br>чередования фаз | +                                                              | Только для Сети 1                                              | -                                             |  |
| Обрыв нейтрального<br>провода         | +                                                              | +                                                              | +                                             |  |

3.3 Контроллер имеет встроенный регистратор событий с привязкой к реальному времени.

3.4 Контроллер может быть подключён к ПК для изменения параметров, получения данных измерений и для управления контроллером.

3.5 К контроллеру может быть подключён GSM модем для удалённого получения информации о текущем состоянии, а также для управления режимами работы контроллера посредством SMS сообщений.

3.6 Основные технические характеристики приведены в таблице 3.2.

| Параметр                                               |                    | Значение                           |  |
|--------------------------------------------------------|--------------------|------------------------------------|--|
| Питание                                                |                    |                                    |  |
| Номинальное напряжение АКБ, В                          |                    | 12                                 |  |
| Диапазон напряжения питания, В                         |                    | 9 - 17,5                           |  |
| Потребляемая мощность, Вт, не более                    |                    | 3                                  |  |
| Степень жесткости по перепадам питания                 |                    | PS2                                |  |
| Входы измерения напряж                                 | ения переменного   | тока (XS1, XS3)                    |  |
| Подключение «Сеть 1» (XS1)                             |                    | три фазы с нейтралью <sup>1)</sup> |  |
| Подключение «Сеть 2» (XS3)                             |                    | три фазы с нейтралью <sup>2)</sup> |  |
| Подключение «Заземление» (XS2)                         |                    | конт. 1, 2 - внутр. соединены      |  |
| Гальваническая развязка групп входов                   |                    | есть                               |  |
| Максимальное рабочее фазное напряжение, В              | }                  | 277                                |  |
| Максимальное рабочее линейное напряжение               | е, В               | 480                                |  |
| Частота, Гц                                            |                    | 45 - 65                            |  |
| Входное сопротивление, кОм, не менее                   |                    | 950                                |  |
| Метод измерения                                        |                    | RMS                                |  |
| Электрическая прочность изоляции, В                    |                    | 1780                               |  |
| Входы контроля обратной связ                           | и контакторов (XS4 | конт. 1, XS5 конт. 1)              |  |
| Гальваническая развязка входов                         |                    | есть                               |  |
| Максимальное рабочее напряжение, В                     |                    | 277                                |  |
| Максимальный ток, мА                                   |                    | 15                                 |  |
| Электрическая прочность изоляции, В                    |                    | 1780                               |  |
| Оптронный выход (n-p-n транзисто                       | ор) для сброса GSM | -модема (XS7 конт.1-2)             |  |
| Максимально допустимое напряжение коллек               | тор-эмиттер, В     | 35                                 |  |
| Максимально допустимое напряжение эмиттер-коллектор, В |                    | 0,8                                |  |
| Максимальный ток (DC), мА, не более                    |                    | 50                                 |  |
| Максимальная рассеиваемая мощность оптопа              | ары, мВт, не более | 150                                |  |
| Коммуникация с вне                                     | ешними устройства  | ми (XS7)                           |  |
| Тип интерфейса                                         |                    | RS-485                             |  |
| Подключение                                            |                    | ПК или GSM модем                   |  |
|                                                        | ПК                 | Modbus RTU                         |  |
| протокол (сервис) передачи данных                      | GSM модем          | SMS                                |  |
| Часы реа                                               | льного времени     |                                    |  |
| Тип элемента питания                                   |                    | литиевый, CR2032                   |  |
| Ресурс, лет                                            |                    | 7                                  |  |
| Емкость, мАч                                           |                    | 210                                |  |
| Погрешность отсчета времени, сек. в сутки, не более    |                    | 3                                  |  |

Окончание таблицы 3.2

| Параметр                                     | Значение             |
|----------------------------------------------|----------------------|
| Условия окружающей с                         | реды                 |
| Рабочая температура, °С                      | от -20 до +50        |
| Температура хранения, °С                     | от -25 до +70        |
| Влажность без конденсации влаги, %, не более | 95                   |
| Степень загрязненности                       | 2                    |
| Общие характеристи                           | ки                   |
| Тип корпуса                                  | Корпус на DIN-рейку  |
| Габаритные размеры корпуса (ВхШхГ), мм       | 138.5 x 173.8 x 57.0 |
| Степень защиты корпуса                       | IP20                 |
| Вес, кг                                      | 0.5                  |

<sup>1)</sup> - Для конфигураций контроллера ABP33 и ABP313. Для конфигурации ABP11 – одна фаза L1 с нейтралью.

<sup>2)</sup> - Для конфигурации контроллера АВРЗЗ. Для конфигураций АВР11 и АВРЗ13 – одна фаза L1 с нейтралью.

## 4. Состав контроллера

4.1 В состав комплекта контроллера входят следующие составные части и документация, подлежащие упаковке и поставке:

| контроллер АВР-СС           | 1 шт.  |
|-----------------------------|--------|
| руководство по эксплуатации | 1 экз. |

## 5. Устройство и работа контроллера

5.1 Конструкция контроллера.

5.1.1 Конструктивно устройство выполнено в пластмассовом корпусе и предназначено для установки на DIN-рейку. На фронтальной стороне расположены светодиоды индикации, LCD дисплей и кнопки управления контроллером. Внешний вид контроллера представлен на рис. 5.1.

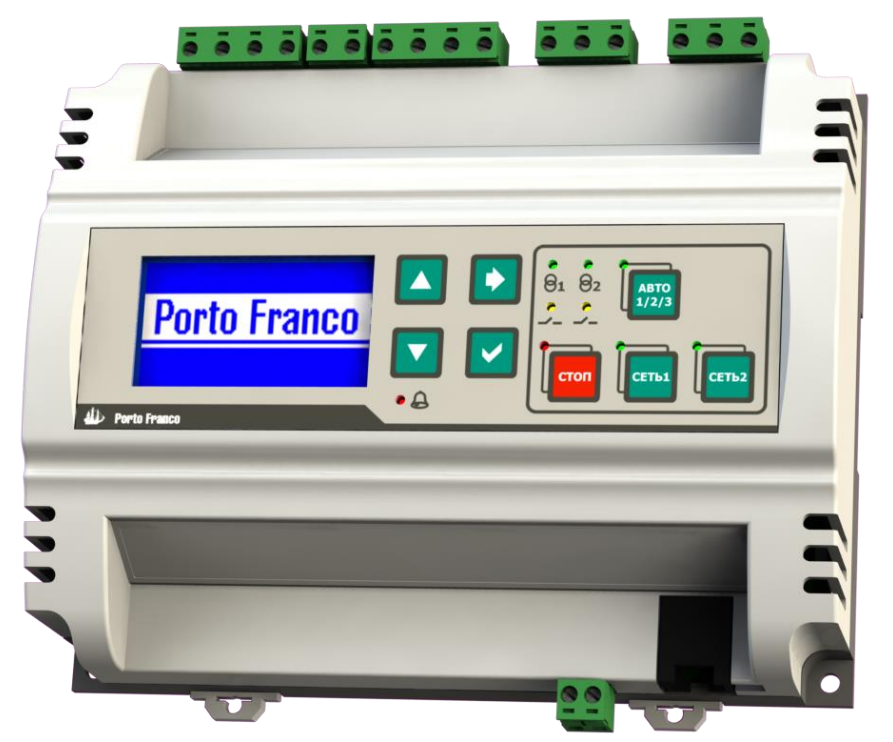

Рис. 5.1. Внешний вид контроллера АВР-СС

5.2. Устройство контроллера.

5.2.1 Контроллер реализован на базе производительного микроконтроллера и специализированных интегральных схем измерения и обработки сигнала. Контроллер реализует выполнение заданных алгоритмов работы устройства в различных режимах, а также выполняет следующие функции:

- измерение напряжений;
- измерение частоты;
- определение очерёдности фаз;
- управление силовыми контакторами;
- контроль обратной связи силовых контакторов;
- регистрация событий.

5.2.2 Контроллер имеет в своём составе часы реального времени (RTC), энергонезависимую память для регистрации событий контроллера, коммуникационный интерфейс (RS-485) для связи с ПК или GSM модемом (п. 5.11).

5.3 Управление.

5.3.1 На передней панели контроллера (рис. 5.2) расположены следующие элементы управления:

- кнопки [БОЛЬШЕ] и [МЕНЬШЕ] предназначены для переключения экранов измерений на главной странице индикации (п. 5.6) и для навигации по пунктам меню, а также для изменения значений параметров и настроек в меню;
- кнопка [ВПРАВО] предназначена для навигации между страницами меню;
- кнопка [**OK**] предназначена для сброса сигнала тревоги, а также для подтверждения выбранного значения или действия в меню;
- кнопка [**СТОП/ОТМЕНА**] переводит контроллер в режим «Останов» и сбрасывает сигнал тревоги, а при навигации по меню выполняет возврат на предыдущий уровень меню;
- кнопка [**ABTO**] переводит контроллер в один из автоматических режимов работы «ABTO 1», «ABTO 2» или «ABTO 3», при навигации по меню кнопка блокируется;
- кнопка [**CETb1**] переводит контроллер в ручной режим работы «CETb 1», при навигации по меню кнопка блокируется;
- кнопка [**CETb2**] переводит контроллер в ручной режим работы «CETb 2», при навигации по меню кнопка блокируется.
- 5.4 Элементы индикации.

5.4.1 На передней панели контроллера (рис. 5.2) расположены следующие элементы индикации:

- LCD дисплей, отображающий измеряемые параметры, меню команд и настроек;
- светодиоды состояния Сети 1 Ө1 и Сети 2 Ө2;
- светодиоды состояния контакторов 🖌;
- светодиоды режимов работы, расположенные возле соответствующих кнопок: [ABTO], [CETb1], [CETb2] и [CTOП/OTMEHA];
- светодиод индикации тревоги 🕰.

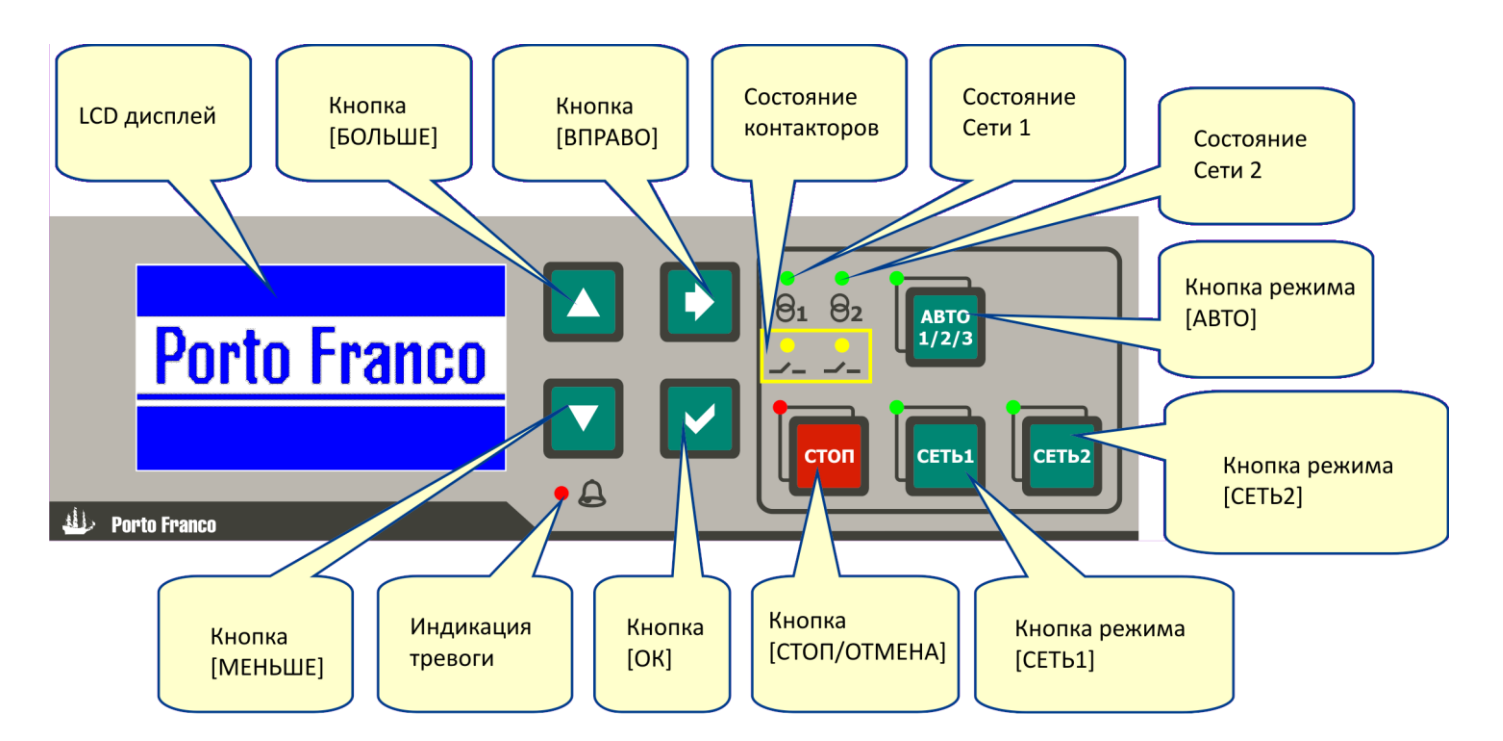

Рис. 5.2. Панель индикации и управления

5.4.2 Светодиоды состояния Сети 1 - **Ө1** и Сети 2 - **Ө2** светятся, если соответствующие напряжения в норме (для трёхфазной конфигурации контроллера – все три напряжения в норме). Отсутствие свечения означает, что напряжение не соответствует заданным критериям или отсутствует (для трёхфазной конфигурации контроллера – хотя бы одно напряжение не соответствует заданным критериям или отсутствует заданным критериям). Мигание светодиодов означает неправильное чередование фаз на соответствующем вводе.

5.4.3 Светодиод состояния контактора — светится, если соответствующий контактор включён, не светится — если выключен, мигает — если сигнал обратной связи от контактора не соответствует команде управления (при P151 = «Вкл.», табл. 5.8).

5.4.4 При наличии тревоги или предупреждения мигает светодиод тревоги **А**, также при этом код тревоги с описанием выводится на дисплей (п. 5.10).

5.4.5 Светодиоды режимов работы, расположенные возле кнопок выбора режимов [ABTO], [CETb1], [CETb2] и [CTOП/OTMEHA], индицируют текущий режим работы контроллера.

5.4.6 Структура индикации на дисплее определяется четырьмя основными страницами (рис. 5.3):

- главная страница индикации измерений и состояния контроллера;
- страница меню выбора одного из автоматических режимов работы «АВТО 1», «АВТО 2» или «АВТО 3»;
- страница меню команд;
- страница меню настроек.

Циклическое переключение между страницами осуществляется нажатием кнопки [**BПРАВО**], также возврат на главную страницу индикации с любой основной страницы меню может быть выполнен кнопкой [**СТОП/ОТМЕНА**].

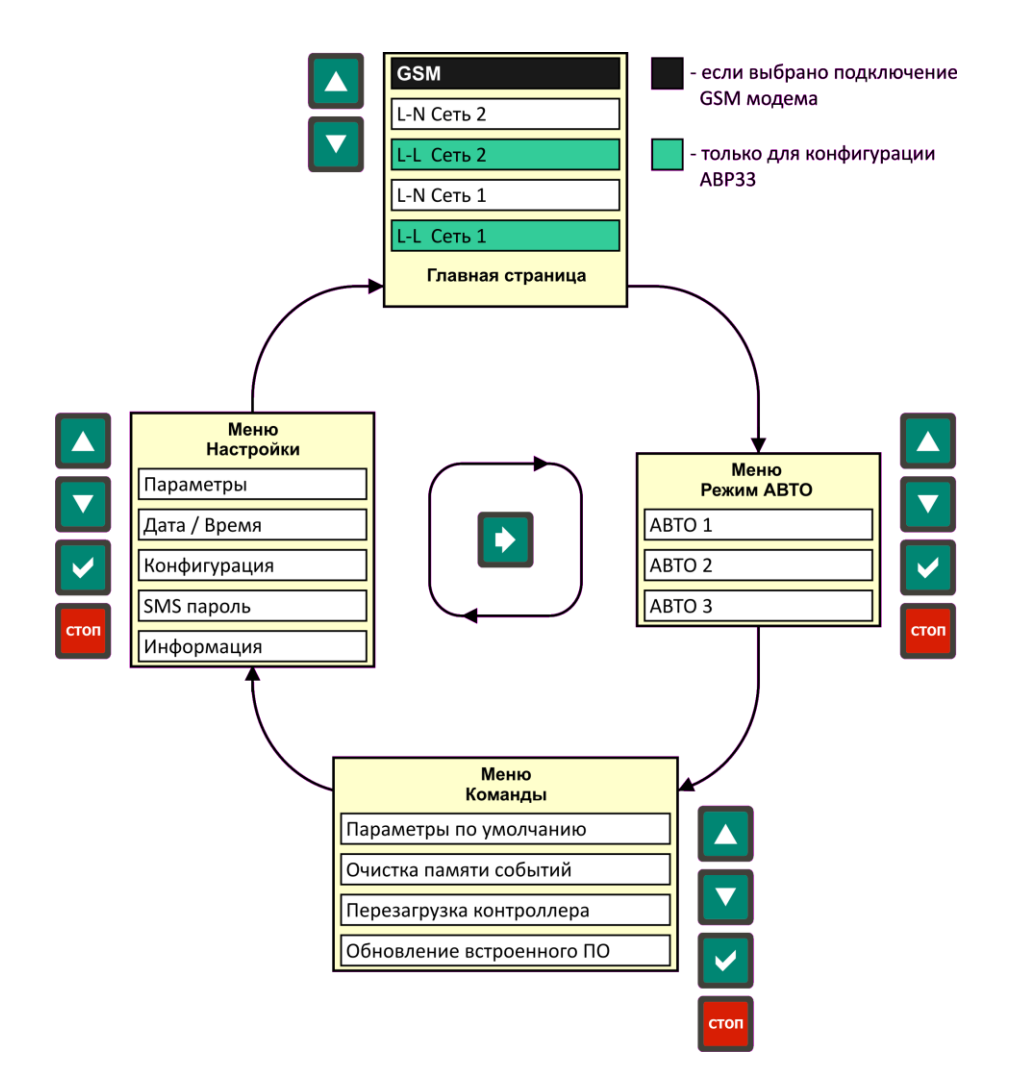

Рис. 5.3. Структура индикации на дисплее

## 5.5 Включение контроллера.

5.5.1 Включение контроллера происходит при подаче напряжения питания на контакты 15-16 разъёма XS6 (табл. 6.6). При инициализации контроллера на дисплее отображается заставка и светятся все светодиоды в течение 1,5 с. Включение сопровождается звуковым сигналом. При первом включении контроллера после дисплейной заставки последовательно отображаются следующие стартовые меню настройки параметров:

- «Язык/Language» (рис. 5.4)
- «Конфигурация» (п. 5.9.3.3)
- «Номинальное напряжение» (рис. 5.11, в)
- «Дата/Время» (п. 5.9.3.2)

| Индикация               | •   |  |
|-------------------------|-----|--|
| Р110<br>Язык / Language |     |  |
| Русский                 |     |  |
| 0-0+                    | ØOK |  |

Рис. 5.4. Стартовое меню при первом включении контроллера

После инициализации контроллера отображается главная страница индикации с измерениями параметров сети (рис. 5.5). При первом включении контроллер переходит в режим «ABTO 1» (п. 5.7.2.1), а при последующих включениях будет установлен последний выбранный режим работы.

5.6 Главная страница индикации.

5.6.1 На главной странице индикации отображаются значения измеряемых параметров и текущий режим работы.

5.6.2 Вид главной страницы индикации зависит от выбранной конфигурации контроллера (рис. 5.5).

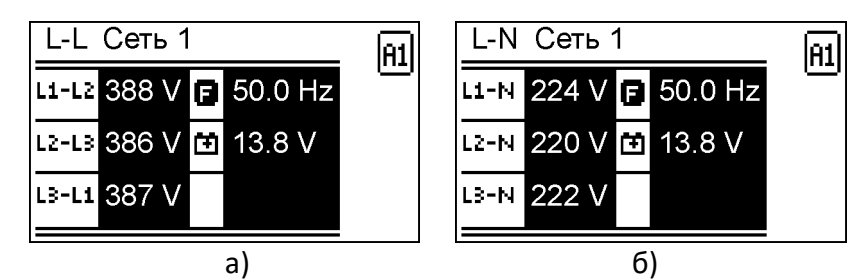

Рис. 5.5. Стартовый экран главной страницы индикации после включения контроллера: а) для конфигурации АВР33; б) для конфигураций АВР313 и АВР11

На главной странице индикации доступны несколько экранов, переключение между которыми осуществляется кнопками [**БОЛЬШЕ**] и [**МЕНЬШЕ**]. Структура экранов измерений главной страницы зависит от выбранной конфигурации контроллера (табл. 5.1). Подробнее о конфигурации контроллера см. п. 3.2 и п. 5.9.3.3. Таблица 5.1 - Экраны главной страницы индикации в зависимости от конфигурации контроллера

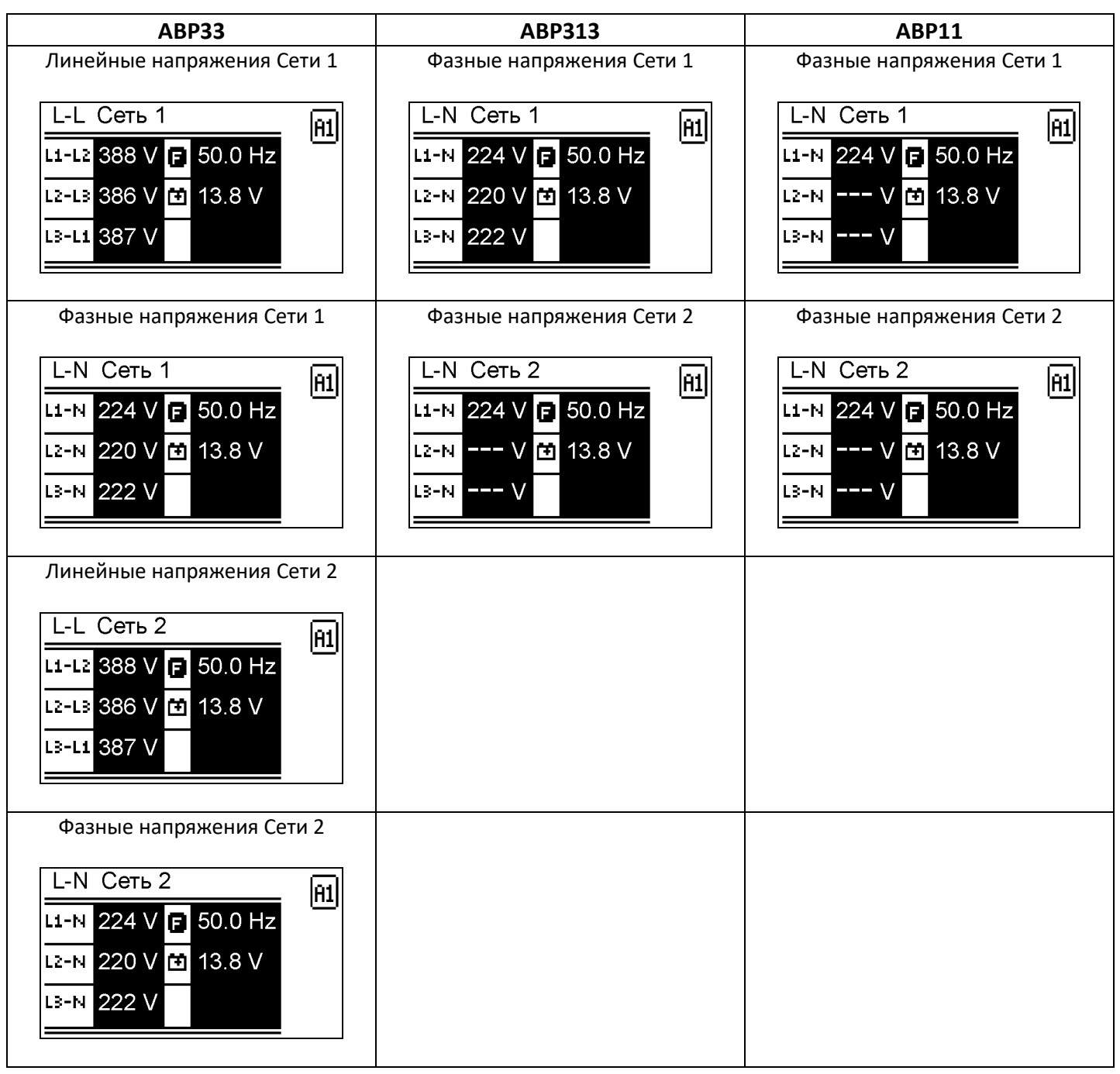

5.6.3 Если в параметрах контроллера (Р104, табл. 5.8) установлено подключение GSM модема для передачи данных, то в структуру главной страницы индикации добавится ещё один экран - «GSM» (рис. 5.6). Описание работы с GSM модемом в п.5.11.2.

| GSN   | M Դ.ս75 dBm        |
|-------|--------------------|
| SIM   | ОК                 |
| (mp)) | Vodafone           |
| í     | Проверка SIM карты |

Рис. 5.6 Пример индикации состояния GSM модема на главной странице

5.6.4 На экранах главной страницы индикации отображаются значения измеренных линейных или фазных напряжений, частоты, напряжения АКБ и текущий режим работы (рис. 5.7, а). Описание индикации режимов работы представлено в таблице 5.2.

5.6.4.1 Превышение какого-либо контролируемого напряжения переменного тока или выход за допустимые пределы других контролируемых параметров (частота, напряжение АКБ) индицируется миганием соответствующего названия измеряемого параметра. Пример превышения линейного напряжения L1-L2 показан на рис. 5.7, б).

5.6.4.2 Асимметрия контролируемых напряжений переменного тока при трёхфазном подключении индицируется миганием всех трёх измеряемых значений. Пример индикации асимметрии показан на рис. 5.7, в).

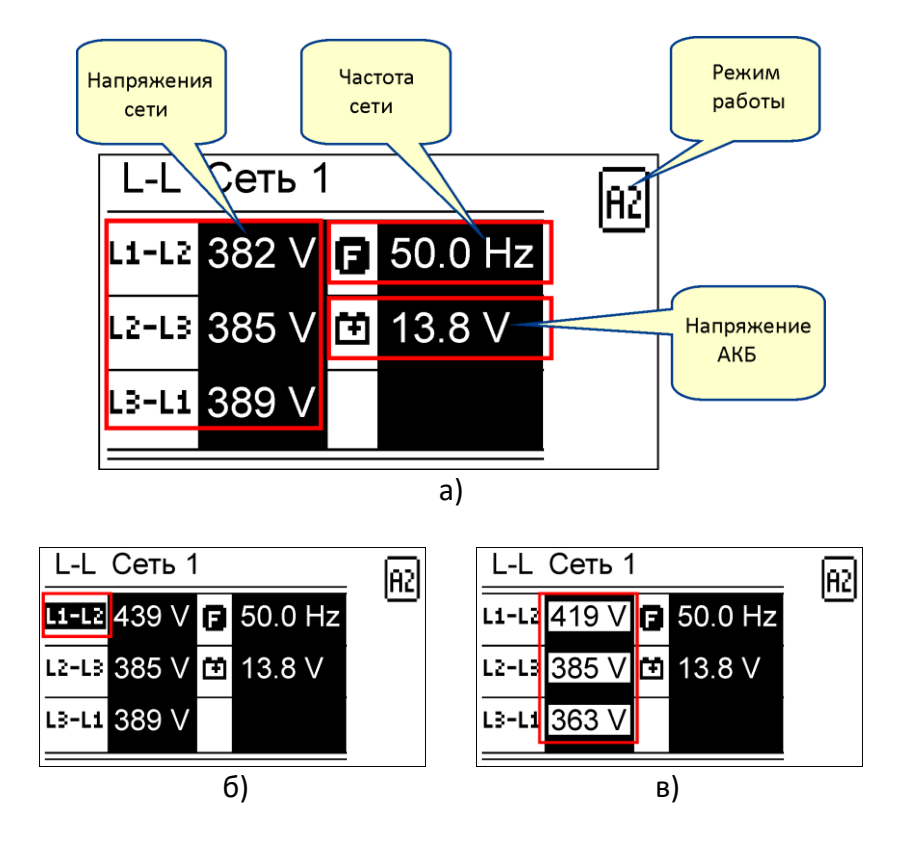

Рис. 5.7. Индикация измерений и состояния контроллера: а) измеряемые параметры; б) индикация превышения напряжения L1-L2; в) индикация асимметрии фаз при трёхфазном подключении.

## 5.7 Режимы работы контроллера.

5.7.1 В контроллере реализованы шесть режимов работы:

- «ABTO 1»
- «ABTO 2»
- «ABTO 3»
- «СЕТЬ 1»
- «СЕТЬ 2»
- «Останов»

Таблица 5.2 – Индикация на дисплее режимов работы контроллера

| Режим   | Индикация режима работы           |
|---------|-----------------------------------|
| Останов | $\square$                         |
| ABTO 1  | A1                                |
| ABTO 2  | R2                                |
| АВТО 3  | АЗ или АЗ 📮 - поочерёдное мигание |
| СЕТЬ 1  | C1                                |
| СЕТЬ 2  |                                   |

### 5.7.2 Режимы работы.

Выбор режимов работы «СЕТЬ 1», «СЕТЬ 2» и «Останов» осуществляется кнопками [СЕТЬ1], [СЕТЬ2] и [СТОП/ОТМЕНА] соответственно. Кнопкой [АВТО] запускается один из автоматических режимов, который предварительно выбирается в меню «Режим АВТО» (п. 5.9.1), показанном на рис. 5.8. В режиме отображения страниц меню выбор режимов работы этими кнопками блокируется.

#### 5.7.2.1 Режим «АВТО 1».

Автоматический режим работы с приоритетом сетевого ввода. При нормальных условиях потребитель электроэнергии подключается на сетевой ввод, обладающий приоритетом. В случае *некондиционных параметров напряжения*<sup>\*</sup> приоритетного сетевого ввода происходит переключение потребителя на резервный сетевой ввод, если его параметры находятся в пределах нормы. Когда параметры приоритетного сетевого ввода восстанавливаются и стабилизируются, происходит обратное переключение потребителя на этот сетевой ввод. Выбор приоритета сетевого ввода осуществляется параметром Р137 (табл. 5.8).

## 5.7.2.2 Режим «АВТО 2».

Автоматический режим работы с равноценными сетевыми вводами. Потребитель электроэнергии подключается на тот сетевой ввод, напряжение которого удовлетворяет заданным параметрам. В случае *некондиционных параметров напряжения*<sup>\*</sup> данного сетевого ввода происходит переключение потребителя на другой сетевой ввод, если его параметры находятся в пределах нормы. Потребитель остаётся подключённым к этому сетевому вводу пока напряжение на нём удовлетворяет заданным параметрам.

#### 5.7.2.3 Режим «АВТО 3».

Автоматический режим работы с запретом обратного переключения. При нормальных условиях потребитель электроэнергии подключается на ввод Сеть 1. В случае *некондиционных параметров напряжения*<sup>\*</sup> ввода Сеть 1 происходит переключение потребителя на ввод Сеть 2, если его параметры находятся в пределах нормы. При восстановлении параметров ввода Сеть 1 переключение на этот ввод не выполняется, потребитель остаётся подключённым к вводу Сеть 2. В случае *некондиционных параметров напряжения*<sup>\*</sup> сетевого ввода Сеть 2 потребитель отключается от этого ввода, контроллер переходит к блокировке работы режима «АВТО 3» и индикации тревоги. Блокировка режима индицируется поочерёдным миганием значков 🕮 и

Восстановление энергоснабжения потребителя возможно при устранении причин тревоги и её сброса, а затем при смене режима работы контроллера, например после выбора ручного переключения на требуемую сеть.

\* некондиционные параметры напряжения - отсутствие, недопустимое понижение или повышение, недопустимая частота, а также асимметрия фаз или неправильное чередования фаз для трёхфазного подключения.

## 5.7.2.4 Режим «СЕТЬ 1».

Ручной режим переключения потребителя электроэнергии на ввод Сеть 1. Если происходит превышение верхнего порога по напряжению или определяется неправильное чередование фаз (для трёхфазного подключения), то потребитель отключается от ввода Сеть 1 и индицируется соответствующий код тревоги. После нормализации этих параметров потребитель вновь подключается к вводу Сеть 1.

## 5.7.2.5 Режим «СЕТЬ 2».

Ручной режим переключения потребителя электроэнергии на ввод Сеть 2. Если происходит превышение верхнего порога по напряжению или определяется неправильное чередование фаз (для трёхфазного подключения), то потребитель отключается от ввода Сеть 2 и индицируется соответствующий код тревоги. После нормализации этих параметров потребитель вновь подключается к вводу Сеть 2.

#### 5.7.2.6 Режим «Останов».

В режиме «Останов» выполняется отключение всех контакторов. Контроллер переходит в режим «Останов» при нажатии кнопки [**СТОП/ОТМЕНА**] или в случае аварийной ситуации и невозможности продолжения работы.

5.8 Регистратор событий контроллера.

5.8.1 Регистратор событий контроллера (далее – регистратор) позволяет в режиме реального времени отслеживать и сохранять в энергонезависимой памяти как внешние, так и внутренние ключевые события в работе контроллера. События контроллера могут быть пяти типов:

- тревоги (табл. 5.3);
- ошибки (табл. 5.4);
- флаги состояний (табл. 5.5);
- управление (табл. 5.6);
- изменение параметров (п. 5.8.1.1).

Считывание событий регистратора может быть осуществлено посредством ПК с помощью специального программного обеспечения.

## 5.8.1.1 Событие регистратора: изменение параметров.

Данный тип события возникает при изменении значения какого-либо параметра контроллера (табл. 5.8). Код данного типа события формируется исходя из номера параметра, значение которого изменилось. Например, при изменении параметра Р130 фиксируется соответствующее событие Р130 с указанием даты и времени события, а также нового значения данного параметра.

## Таблица 5.3 - Коды тревог контроллера

| Код | Описание                                                          |
|-----|-------------------------------------------------------------------|
| A30 | Низкое напряжение АКБ                                             |
| A31 | Высокое напряжение АКБ                                            |
| A40 | Несоответствие состояния контактора Сети 2 сигналу обратной связи |
| A41 | Низкое напряжение Сети 2                                          |
| A42 | Повышенное напряжение Сети 2                                      |
| A43 | Пониженная частота Сети 2                                         |
| A44 | Повышенная частота Сети 2                                         |
| A45 | Асимметрия напряжений Сети 2                                      |
| A46 | Неправильное чередование фаз Сети 2                               |
| A47 | Повышенное напряжение между нейтралью Сети 2 и заземлением        |
| A50 | Несоответствие состояния контактора Сети 1 сигналу обратной связи |
| A51 | Низкое напряжение Сети 1                                          |
| A52 | Повышенное напряжение Сети 1                                      |
| A53 | Пониженная частота Сети 1                                         |
| A54 | Повышенная частота Сети 1                                         |
| A55 | Асимметрия напряжений Сети 1                                      |
| A56 | Неправильное чередование фаз Сети 1                               |
| A57 | Повышенное напряжение между нейтралью Сети 1 и заземлением        |
| A63 | Системная ошибка                                                  |

## Таблица 5.4 - Коды ошибок для тревоги А63 (табл. 5.5)

| Код | Описание                                          |
|-----|---------------------------------------------------|
| E01 | Неисправность АЦП1 (Сеть 1)                       |
| E02 | Неисправность АЦП2 (Сеть 2)                       |
| E03 | Неисправность платы индикации                     |
| E04 | Ошибка памяти параметров                          |
| E05 | Ошибка памяти событий                             |
| E06 | Ошибка контрольной суммы памяти параметров        |
| E08 | Ошибка диапазона измерения напряжения L1-N Сети 1 |
| E09 | Ошибка диапазона измерения напряжения L2-N Сети 1 |
| E10 | Ошибка диапазона измерения напряжения L3-N Сети 1 |
| E11 | Ошибка диапазона измерения напряжения L1-N Сети 2 |
| E12 | Ошибка диапазона измерения напряжения L2-N Сети 2 |
| E13 | Ошибка диапазона измерения напряжения L3-N Сети 2 |
| E14 | Ошибка диапазона измерения напряжения N-E Сети 1  |
| E15 | Ошибка диапазона измерения напряжения N-E Сети 2  |
| E16 | Ошибка диапазона измерения напряжения АКБ         |

## Таблица 5.5 - Коды флагов состояний контроллера

| Код | Описание                         |
|-----|----------------------------------|
| S00 | Питание контроллера (включение)  |
| S01 | Контроллер работает              |
| S02 | Низкий уровень напряжения АКБ    |
| S03 | Высокий уровень напряжения АКБ   |
| S08 | Состояние реле контактора Сети 1 |
| S09 | Состояние реле контактора Сети 2 |

| Код  | Описание                                                          |
|------|-------------------------------------------------------------------|
| S10  | Состояние обратной связи контактора Сети 1                        |
| S11  | Состояние обратной связи контактора Сети 2                        |
| S17  | Положение переключателя коммуникационых параметров по умолчанию   |
| S18  | Регистрация в GSM сети                                            |
| S27  | Стабилизация параметров Сети 1                                    |
| S28  | Стабилизация параметров Сети 2                                    |
| S29  | Превышение порога напряжения между нейтралью Сети 1 и заземлением |
| S30  | Превышение порога напряжения между нейтралью Сети 2 и заземлением |
| S32  | Режим «Останов»                                                   |
| S33  | Режим «АВТО 1»                                                    |
| S34  | Режим «АВТО 2»                                                    |
| S35  | Режим «АВТО 3»                                                    |
| S36  | Режим «СЕТЬ 1»                                                    |
| S37  | Режим «СЕТЬ 2»                                                    |
| S47  | Приоритет сети («Сеть 1» = 0, «Сеть 2» = 1)                       |
| S48  | Пониженное напряжение L1-N Сети 1                                 |
| S49  | Пониженное напряжение L2-N Сети 1                                 |
| S50  | Пониженное напряжение L3-N Сети 1                                 |
| S51  | Повышенное напряжение L1-N Сети 1                                 |
| S52  | Повышенное напряжение L2-N Сети 1                                 |
| S53  | Повышенное напряжение L3-N Сети 1                                 |
| S54  | Пониженное напряжение L1-L2 Сети 1                                |
| S55  | Пониженное напряжение L2-L3 Сети 1                                |
| S56  | Пониженное напряжение L3-L1 Сети 1                                |
| S57  | Повышенное напряжение L1-L2 Сети 1                                |
| S58  | Повышенное напряжение L2-L3 Сети 1                                |
| S59  | Повышенное напряжение L3-L1 Сети 1                                |
| S60  | Асимметрия фаз Сети 1                                             |
| S61  | Пониженная частота Сети 1                                         |
| S62  | Повышенная частота Сети 1                                         |
| S63  | Неправильное чередование фаз Сети 1                               |
| S64  | Пониженное напряжение L1-N Сети 2                                 |
| S65  | Пониженное напряжение L2-N Сети 2                                 |
| S66  | Пониженное напряжение L3-N Сети 2                                 |
| S67  | Повышенное напряжение L1-N Сети 2                                 |
| S68  | Повышенное напряжение L2-N Сети 2                                 |
| S69  | Повышенное напряжение L3-N Сети 2                                 |
| \$70 | Пониженное напряжение L1-L2 Сети 2                                |
| S71  | Пониженное напряжение L2-L3 Сети 2                                |
| S72  | Пониженное напряжение L3-L1 Сети 2                                |
| \$73 | Повышенное напряжение L1-L2 Сети 2                                |
| \$74 | Повышенное напряжение L2-L3 Сети 2                                |
| \$75 | Повышенное напряжение L3-L1 Сети 2                                |
| \$76 | Асимметрия фаз Сети 2                                             |
| S77  | Пониженная частота Сети 2                                         |
| S78  | Повышенная частота Сети 2                                         |
| S79  | Неправильное чередование фаз Сети 2                               |

#### Таблица 5.6 - Коды команд управления

| Код | Описание                                   |
|-----|--------------------------------------------|
| C00 | Режим «Останов»                            |
| C01 | Режим «АВТО 1»                             |
| C02 | Режим «АВТО 2»                             |
| C03 | Режим «АВТО 3»                             |
| C04 | Режим «СЕТЬ 1»                             |
| C05 | Режим «СЕТЬ 2»                             |
| C10 | Перезагрузка контроллера                   |
| C11 | Сброс тревог                               |
| C15 | Установка параметров по умолчанию          |
| C16 | Установка часов реального времени          |
| C18 | Очистка памяти событий                     |
| C19 | Обновление встроенного ПО                  |
| C20 | Установка конфигурации контроллера         |
| C21 | Сброс к заводским настройкам               |
| C23 | Установка нового пароля для SMS управления |

#### 5.9 Меню контроллера.

Меню контроллера отображается на LCD дисплее и состоит из трёх основных страниц (рис. 5.3):

- страница меню «Режим АВТО»;
- страница меню «Команды»;
- страница меню «Настройки».

#### 5.9.1 Меню «Режим АВТО».

Для включения требуемого автоматического режима (пп. 5.7.2.1 - 5.7.2.3) необходимо перейти на страницу меню «Режим ABTO» (рис. 5.8), затем кнопками [**БОЛЬШЕ**] или [**МЕНЬШЕ**] выбрать необходимый режим и подтвердить выбор кнопкой [**ОК**]. Быстрый возврат к главной странице индикации осуществляется кнопкой [**СТОП/ОТМЕНА**].

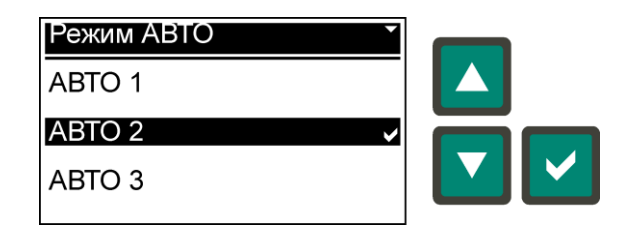

Рис. 5.8. Меню «Режим АВТО»

5.9.2 Меню «Команды».

Меню «Команды» предназначено для выполнения сервисных функций контроллера. Список команд меню представлен в таблице 5.7. Для выполнения требуемой команды необходимо перейти на страницу меню «Команды» (рис. 5.9, а), кнопками [БОЛЬШЕ] или [МЕНЬШЕ] выбрать команду и нажать кнопку [OK], далее необходимо подтвердить команду - [OK] или отменить - [СТОП/ОТМЕНА] (рис. 5.9, б). Быстрый возврат к главной странице индикации осуществляется кнопкой [СТОП/ОТМЕНА].

Таблица 5.7 – Список команд контроллера в меню «Команды»

| Команда                              | Код |
|--------------------------------------|-----|
| Параметры по умолчанию               | C15 |
| Очистка памяти событий               | C18 |
| Перезагрузка контроллера             | C10 |
| Обновление встроенного ПО (прошивки) | C19 |

| Команды                |   |
|------------------------|---|
| Обновление встр. ПО    |   |
| Параметры по умолчанию |   |
| Очистка памяти событий | L |
| 2)                     |   |

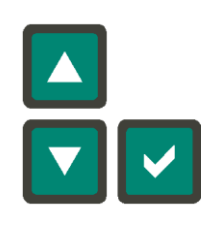

| Параметры по умолчанию                                 |
|--------------------------------------------------------|
| C15                                                    |
| Подтвердите<br>выполнение команды!<br>Нажмите кнопку 🖉 |
| б)                                                     |

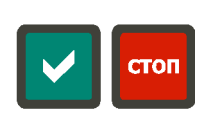

Рис. 5.9. Меню «Команды»:

а) выбор команды; б) подтверждение выполнения команды

5.9.2.1 Команда «Параметры по умолчанию» служит для сброса параметров контроллера к значениям по умолчанию, при чём, значение по умолчанию некоторых параметров зависит от установленной конфигурации (Р130, табл. 5.8). После установления значений параметров по умолчанию будет выполнена перезагрузка контроллера.

5.9.2.2 Команда «Очистка памяти событий» служит для удаления всех записей событий из памяти контроллера.

5.9.3 Меню «Настройки».

Меню «Настройки» содержит следующие пункты подменю:

- меню «Параметры»;
- меню «Дата/Время»;
- меню «Конфигурация»;
- меню «SMS пароль»;
- меню «Информация».

Для выбора требуемого раздела настроек контроллера необходимо перейти на страницу меню «Настройки» (рис. 5.10), кнопками [БОЛЬШЕ] или [МЕНЬШЕ] выбрать соответствующий пункт подменю и нажать кнопку [OK]. Возврат на предыдущий уровень меню осуществляется кнопкой [СТОП/ОТМЕНА].

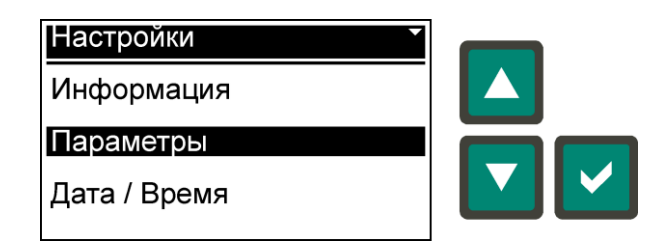

Рис. 5.10. Меню «Настройки»

### 5.9.3.1 Меню «Параметры».

Меню «Параметры» предназначено для изменения параметров работы контроллера и содержит следующие группы:

- «Передача данных»;
- «Индикация»;
- «Общие»;
- «Батарея (АКБ)»;
- «Переключение нагрузки»;
- «Контроль Сети 1»;
- «Контроль Сети 2»;
- «GSM параметры».

Для изменения значения параметра (табл. 5.8) необходимо сначала выбрать группу параметров (рис. 5.11, а), затем выбрать сам параметр (рис. 5.11, б), редактировать значения параметра (рис. 5.11, в), используя кнопки [БОЛЬШЕ] или [МЕНЬШЕ], подтвердить изменение кнопкой [ОК] или отменить кнопкой [СТОП/ОТМЕНА]. Пример редактирования параметра Р130 «Номинальное напряжение» на рис. 5.11.

Редактирование некоторых параметров осуществляется посимвольно, например параметр «USSD код» (P300, табл. 5.8, рис. 5.12). В этом случае перемещение между символьными позициями осуществляется кнопкой [**ВПРАВО**], при этом редактируемый символ в выбранной позиции мигает.

Используемые для редактирования значений параметров кнопки отображаются в информационной строке в нижней части экрана (рис. 5.11, в; рис. 5.12, в).

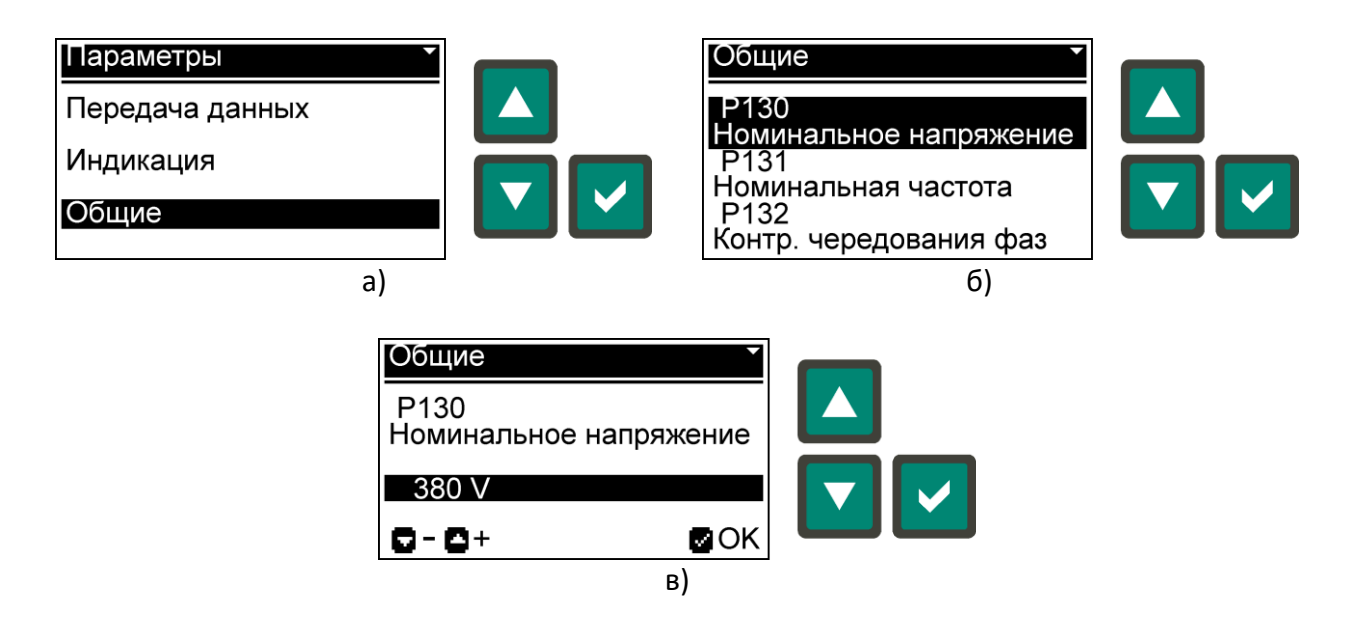

Рис. 5.11. Пример изменения параметра Р130 - «Номинальное напряжение»: а) выбор группы параметров; б) выбор параметра; в) изменение параметра.

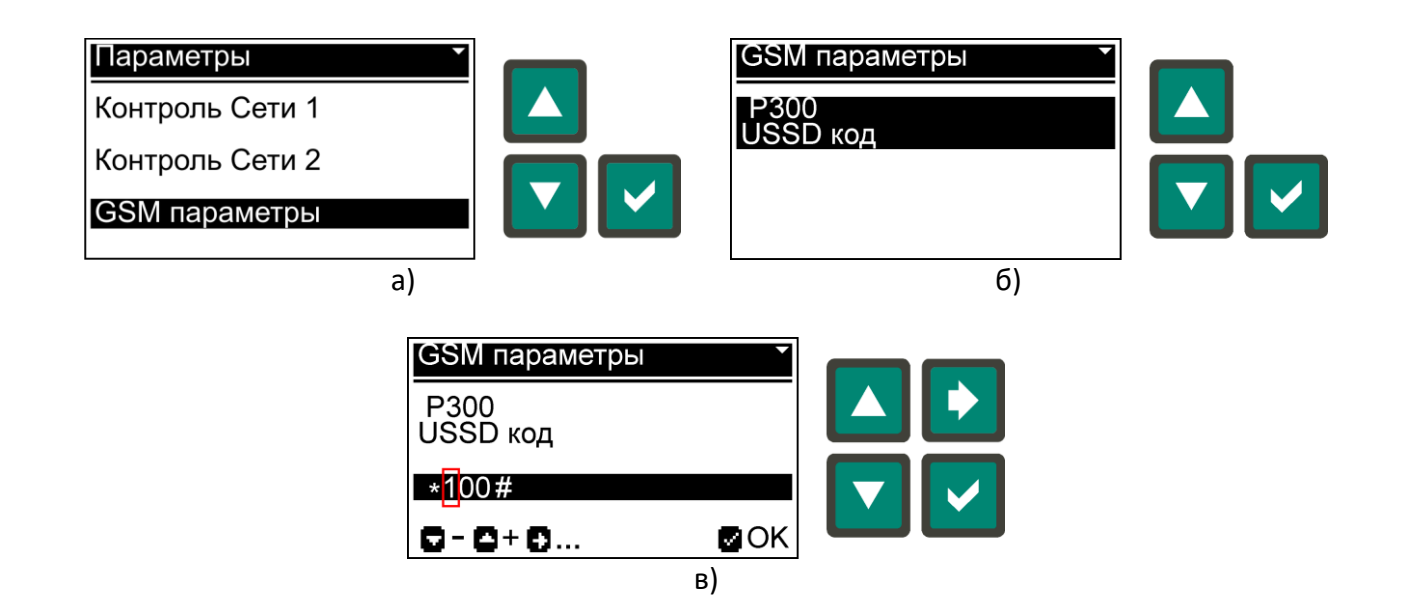

Рис. 5.12. Пример параметра P300 - «USSD код» с посимвольным редактированием значения: а) выбор группы параметров; б) выбор параметра; в) изменение параметра.

Таблица 5.8 - Параметры контроллера

| Nº                                     | Параметр                                       | По умолчанию            | Диапазон значений           |  |  |
|----------------------------------------|------------------------------------------------|-------------------------|-----------------------------|--|--|
|                                        | Передача данных                                |                         |                             |  |  |
| P100 <sup>1)</sup>                     | Modbus адрес контроллера                       | 247                     | 1 - 247                     |  |  |
| P101 <sup>1)</sup>                     | Скорость передачи данных                       | 9600                    | 1200 - 115200               |  |  |
| P102 <sup>1)</sup>                     | Проверка четности                              | None                    | None / Odd / Even           |  |  |
| P103 <sup>1)</sup>                     | Стоповые биты                                  | 1                       | 1 - 2                       |  |  |
| P104 1)                                | Подключение - Протокол                         | ПК - Modbus RTU         | ΠK - Modbus RTU /           |  |  |
|                                        | Инликания                                      |                         | GSIVI MODEM - SIVIS         |  |  |
| P110                                   | Язык                                           | Русский                 | Русский / English           |  |  |
| P111                                   | Kohtpact I CD (%)                              | 50                      | 10 - 90                     |  |  |
| P112                                   | Режим LCD                                      | Стандартный             | Стандартный / Инверсный     |  |  |
| P113                                   | Яркость подсветки LCD (%)                      | 100                     | 0 - 100                     |  |  |
| P114                                   | Сниженная яркость подсветки LCD (%)            | 25                      | 0 - 50                      |  |  |
| P115                                   | Задержка перехода на сниженную яркость LCD (s) | 180                     | 5 - 600                     |  |  |
| P116                                   | Звук тревоги                                   | Вкл.                    | Вкл. / Выкл.                |  |  |
| P117                                   | Возврат на главную страницу индикации (s)      | 120                     | 10 - 600                    |  |  |
|                                        | Общие                                          |                         |                             |  |  |
| P130                                   | Номинальное напряжение (VAC)                   | 380 / 220 <sup>2)</sup> | 100 - 500                   |  |  |
| P131                                   | Номинальная частота (Hz)                       | 50                      | 50 / 60                     |  |  |
| P132                                   | Контроль чередования фаз <sup>з)</sup>         | Выкл.                   | Выкл. / L1-L2-L3 / L3-L2-L1 |  |  |
| P137                                   | Приоритет сети                                 | Сеть 1                  | Сеть 1 / Сеть 2             |  |  |
|                                        | Батарея (АКБ)                                  |                         |                             |  |  |
| P140                                   | Номинальное напряжение (VDC)                   | 12                      | 12                          |  |  |
| P141                                   | Нижний порог напряжения (%)                    | 75                      | 60 - 130                    |  |  |
| P142                                   | Верхний порог напряжения (%)                   | 130                     | 110 - 140                   |  |  |
| Р143 Задержка срабатывания порогов (s) |                                                | 10                      | 0 - 120                     |  |  |
|                                        | Переключение нагрузки                          |                         |                             |  |  |
| P150                                   | Время взаимоблокировки контакторов (s)         | 1                       | 1 - 60                      |  |  |
| P151                                   | Обратная связь контакторов                     | Вкл.                    | Вкл. / Выкл.                |  |  |
| P152                                   | Задержка обратной связи контакторов (s)        | 5                       | 1 - 60                      |  |  |

| Nº   | Параметр                                           | По умолчанию | Диапазон значений     |  |  |
|------|----------------------------------------------------|--------------|-----------------------|--|--|
|      | Контроль Сети                                      | 1            |                       |  |  |
| P160 | MIN предел напряжения (%)                          | 85           | 60 - 100              |  |  |
| P161 | Гистерезис MIN предела напряжения (%) 3,0 0,0 - 10 |              |                       |  |  |
| P162 | Задержка MIN предела напряжения (s)                | 5            | 0 - 999               |  |  |
| P163 | МАХ предел напряжения (%)                          | 115          | 100 - 120             |  |  |
| P164 | Гистерезис МАХ предела напряжения (%)              | 3,0          | 0,0 - 10,0            |  |  |
| P165 | Задержка МАХ предела напряжения (s)                | 2            | 0 - 999               |  |  |
| P166 | МАХ асимметрия напряжений (%)                      | 15           | 5 - 30 / Выкл.        |  |  |
| P167 | Задержка асимметрии напряжений (s)                 | 5            | 0 - 999               |  |  |
| P168 | MIN предел частоты (%)                             | 90           | Выкл. / 80 - 100      |  |  |
| P169 | Задержка MIN предела частоты (s)                   | 10           | 0 - 999 / Выкл.       |  |  |
| P170 | МАХ предел частоты (%)                             | 110          | 95 - 120              |  |  |
| P171 | Задержка МАХ предела частоты (s)                   | 3            | 0 - 999               |  |  |
| P172 | Время стабилизации (s)                             | 10           | 1 - 999               |  |  |
| D172 | МАХ предел напряжения между нейтралью              | 20           | Dump (1, 00           |  |  |
| P1/3 | Сети 1 и заземлением N-E (VAC)                     | 20           | выкл. / 1 - 99        |  |  |
| D174 | Гистерезис МАХ предела напряжения между            | 10.0         |                       |  |  |
| P1/4 | нейтралью Сети 1 и заземлением N-E (%)             | 10,0         | 0,0 - 30,0            |  |  |
| P175 | Задержка МАХ предела напряжения между              | 2            | 0 - 999               |  |  |
|      | нейтралью Сети 1 и заземлением N-E (s)             |              |                       |  |  |
|      | Контроль Сети                                      | 2            |                       |  |  |
| P180 | MIN предел напряжения (%)                          | 85           | 60 - 100              |  |  |
| P181 | Гистерезис MIN предела напряжения (%)              | 3,0          | 0,0 - 10,0            |  |  |
| P182 | Задержка MIN предела напряжения (s)                | 5            | 0 - 999               |  |  |
| P183 | МАХ предел напряжения (%)                          | 115          | 100 - 120             |  |  |
| P184 | Гистерезис МАХ предела напряжения (%)              | 3,0          | 0,0 - 10,0            |  |  |
| P185 | Задержка МАХ предела напряжения (s)                | 2            | 0 - 999               |  |  |
| P186 | МАХ асимметрия напряжений (%)                      | 15           | 5 - 30 / Выкл.        |  |  |
| P187 | Задержка асимметрии напряжений (s)                 | 5            | 0 - 999               |  |  |
| P188 | MIN предел частоты (%)                             | 90           | Выкл. / 80 - 100      |  |  |
| P189 | Задержка MIN предела частоты (s)                   | 10           | 0 - 999 / Выкл.       |  |  |
| P190 | МАХ предел частоты (%)                             | 110          | 95 - 120              |  |  |
| P191 | Задержка МАХ предела частоты (s)                   | 3            | 0 - 999               |  |  |
| P192 | Время стабилизации (s)                             | 10           | 1 - 999               |  |  |
| P193 | МАХ предел напряжения между нейтралью              | 20           | Выкл. / 1 - 99        |  |  |
|      | Сети 2 и заземлением N-E (VAC)                     |              |                       |  |  |
| P194 | Гистерезис МАХ предела напряжения между            | 10,0         | 0,0 - 50,0            |  |  |
|      | нейтралью Сети 2 и заземлением N-E (%)             |              |                       |  |  |
| P195 | Задержка МАХ предела напряжения между              | 2            | 0 - 999               |  |  |
|      | нейтралью Сети 2 и заземлением N-E (s)             |              |                       |  |  |
|      | GSM параметр                                       | Ы            |                       |  |  |
| P300 | USSD код                                           | *100#        | *[18 символов макс.]# |  |  |

<sup>1)</sup> - Для применения нового значения параметра требуется перезагрузка контроллера, при SA1.2 = OFF.

<sup>2)</sup> - Значение по умолчанию зависит от выбранной конфигурации: ABP33 – 380 VAC; ABP11, ABP313 – 220 VAC.

<sup>3)</sup> - Только для конфигураций АВРЗЗ и АВРЗ13.

## 5.9.3.2 Меню «Дата/Время».

Меню «Дата/Время» (рис. 5.13) позволяет установить новое время и дату часов реального времени контроллера. Для начала редактирования времени необходимо нажать кнопку [**BПРАВО**]. Кнопками [**БОЛЬШЕ**] или [**МЕНЬШЕ**] установить требуемое значение параметра времени или даты, при необходимости кнопкой [**BПРАВО**] выбрать следующий параметр для изменения, по окончании установок нажать кнопку [**OK**]. Выход из меню осуществляется нажатием кнопки [**СТОП/ОТМЕНА**].

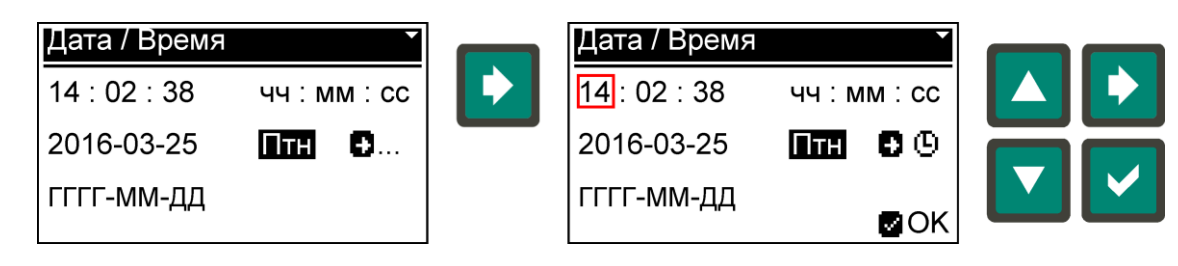

Рис. 5.13. Меню «Дата / Время»

## 5.9.3.3 Меню «Конфигурация».

Конфигурация подключения позволяет контроллеру функционировать с различными источниками электроснабжения (п. 3.2). От конфигурации зависит схема подключения контроллера (рис. 6.2 - 6.4) и контролируемые параметры Сети 1 и Сети 2 (табл. 3.1). Для изменения конфигурации необходимо дважды выполнить подтверждение нажатием кнопки [**OK**] (рис. 5.14), затем кнопками [**БОЛЬШЕ**] или [**МЕНЬШЕ**] выбрать требуемую конфигурацию (рис. 5.15) и нажать кнопку [**OK**], после этого будет выполнена перезагрузка контроллера с новой конфигурацией и параметрами по умолчанию (Р130 зависит от конфигурации, табл. 5.8). Изменение конфигурации может быть отменено на любом этапе до перезагрузки кнопкой [**СТОП/ОТМЕНА**].

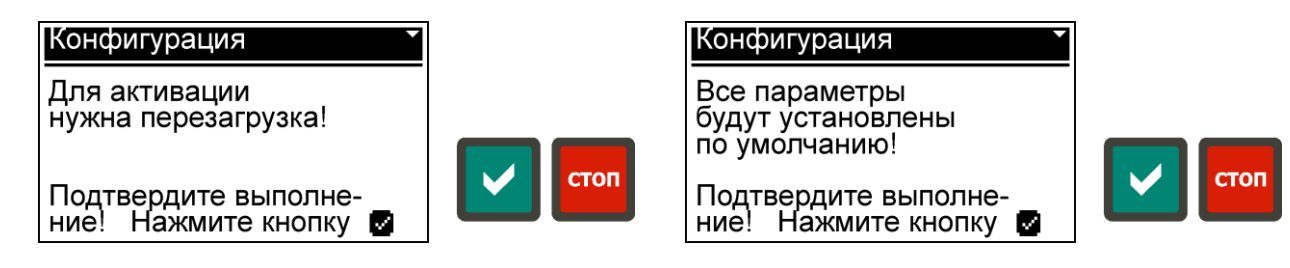

Рис. 5.14. Подтверждение изменения конфигурации

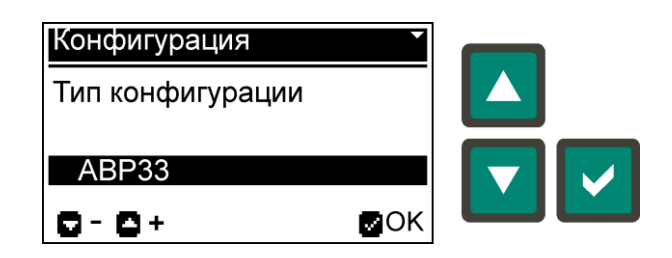

Рис. 5.15. Меню «Конфигурация»

5.9.3.4 Меню «SMS пароль».

SMS пароль используется в SMS командах (п. 5.11.2.1) для управления контроллером посредством GSM модема (п. 5.11.2), который может быть подключен к внешнему порту контроллера (разъём XS7, рис. 5.20). Для изменения пароля необходимо сначала ввести текущий пароль (рис. 5.16, а), используя кнопки [БОЛЬШЕ] или [МЕНЬШЕ], и подтвердить его нажатием кнопки [OK], а затем необходимо ввести новый пароль (рис. 5.16, б) и нажать кнопку [OK]. Начальный пароль по умолчанию - 0000.

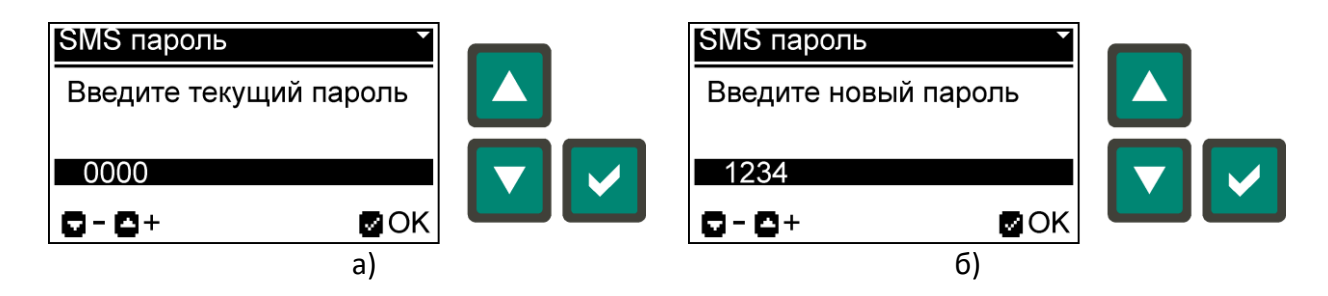

Рис. 5.16. Изменение SMS пароля: а) ввод текущего пароля; б) ввод нового пароля

5.9.3.5 Меню «Информация».

Меню «Информация» содержит следующие пункты подменю:

- меню «О контроллере»;
- меню «USSD запрос».

## 5.9.3.5.1

Меню «О контроллере» предоставляет текущую информацию о контроллере (рис. 5.17). Описание информации о контроллере представлено в таблице 5.9.

| Информаци  | я 🔻        |      |
|------------|------------|------|
| ABP-CC     | ABP33      |      |
| HW: 02.00  | FW: 10.00  |      |
| SN: 100003 | 2017-03-15 | Стоп |

Рис. 5.17. Меню «Информация»

Таблица 5.9 – Информация о контроллере

| Информация                          |                                           |  |
|-------------------------------------|-------------------------------------------|--|
| АВР-СС – тип контроллера            | АВРххх – текущая конфигурация контроллера |  |
| HW – версия аппаратного обеспечения | FW – версия встроенного ПО                |  |
| SN – серийный номер                 | ГГГГ-ММ-ДД — дата производства            |  |

5.9.3.5.2 Меню «USSD запрос» (рис. 5.18) позволяет получить необходимую информацию от оператора мобильной связи, например проверить баланс на счету. Для этого к контроллеру должен быть подключен GSM модем (п. 5.11.2) и выбрано соответствующее значение параметра P104 (табл. 5.8). Код USSD запроса определяется параметром P300 (табл. 5.8).

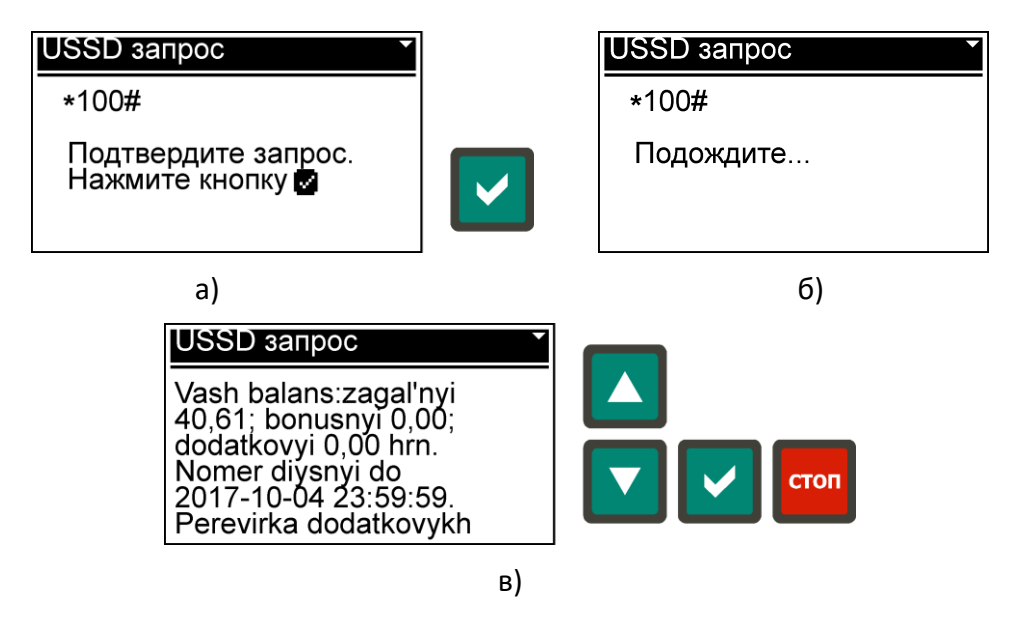

Рис. 5.18. Меню «USSD запрос»: а) подтверждение запроса; б) ожидание ответа; в) ответ на запрос.

5.10 Индикация тревог и ошибок.

Коды тревог (табл. 5.3) и ошибок (табл. 5.4) контроллера с кратким описанием отображаются на дисплее в окне поверх главной страницы индикации (рис. 5.19). Индикация тревог и ошибок сопровождается миганием светодиода () и звуковым сигналом. Сброс тревог и ошибок осуществляется нажатием кнопки [**OK**] или [**СТОП/ОТМЕНА**] при устранении причины тревоги. Нажатие любой кнопки отключает звуковой сигнал до возникновения новой тревоги и скрывает окно индикации тревоги на 3 с, если тревога не была сброшена. При возникновении нескольких тревог, их индикация в окне сменяется каждые 5 с.

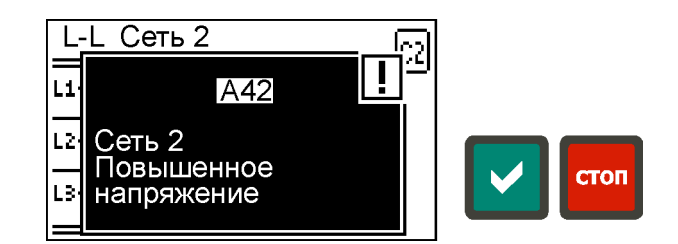

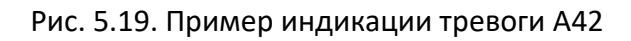

## 5.11 Коммуникация с внешними устройствами.

Обмен данными контроллера с внешними устройствами осуществляется через коммуникационный интерфейс RS-485 (разъём XS7, рис. 5.20). Настройки коммуникационного порта определяются параметрами P100 - P103, а тип подключаемого устройства, протокол или сервис определяется параметром P104 в том случае, если переключатель SA1.2 (рис. 5.20, табл. 5.10) находится в верхнем положении (OFF). Если же переключатель SA1.2 находится в нижнем положении (ON), то настройки коммуникационного порта будут соответствовать параметрам по умолчанию, независимо от значений параметров P100 - P104 (табл. 5.8).

## При изменении параметров коммуникационного порта новые значения будут применены только после перезагрузки контроллера!

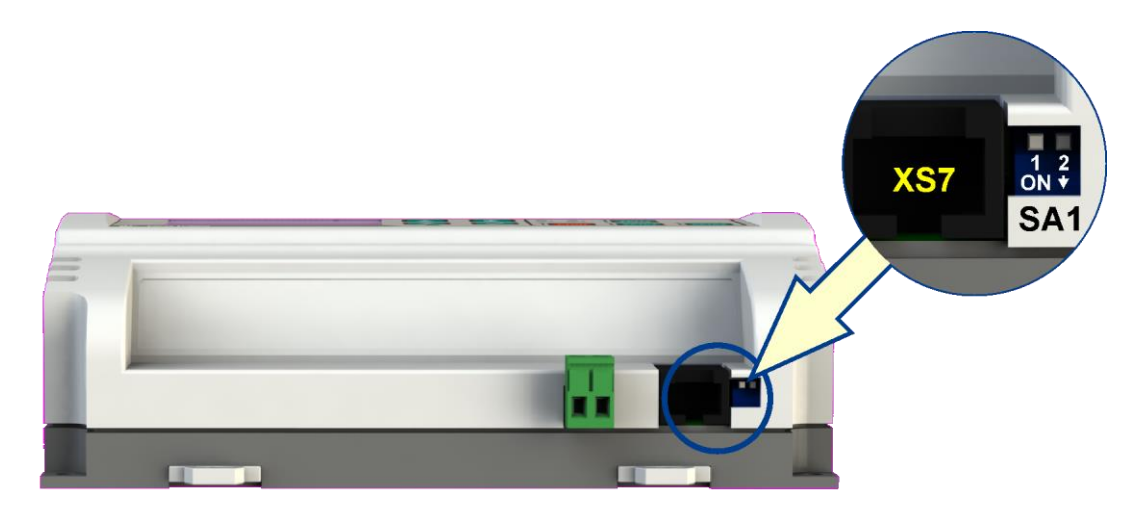

Рис. 5.20. Разъём XS7 и группа переключателей SA1 коммуникационного порта

| Переключатель | Положение | Описание                                                       |
|---------------|-----------|----------------------------------------------------------------|
| C \ 1 1       | OFF       | Терминатор (120 Ом) отключен                                   |
| SA1.1         | ON        | Терминатор (120 Ом) включен                                    |
| SA1.2         | OFF       | Настройки передачи данных определяются параметрами Р100 - Р104 |
|               | ON        | Настройки передачи данных по умолчанию (без учёта Р100 - Р104) |

Таблица 5.10 – Состояния группы переключателей SA1

5.11.1 Контроллер может быть подключён к ПК через преобразователь USB-RS485. Специальное программное обеспечение для ПК позволяет получать информацию о контроллере и текущие измерения, а также считывать и модифицировать параметры контроллера, управлять работой контроллера, получать и очищать данные встроенного регистратора событий.

5.11.2 К коммуникационному порту контроллера может быть подключён GSM модем, поддерживающий RS-485 интерфейс. Использование GSM модема позволяет контроллеру принимать SMS команды и отправлять ответную SMS информацию (п. 5.11.2.1). Если в параметрах установлено подключение GSM модема (Р104, табл. 5.8), то на главной странице индикации (п. 5.6) появится ещё один экран, отображающий состояние GSM модема (рис. 5.21).

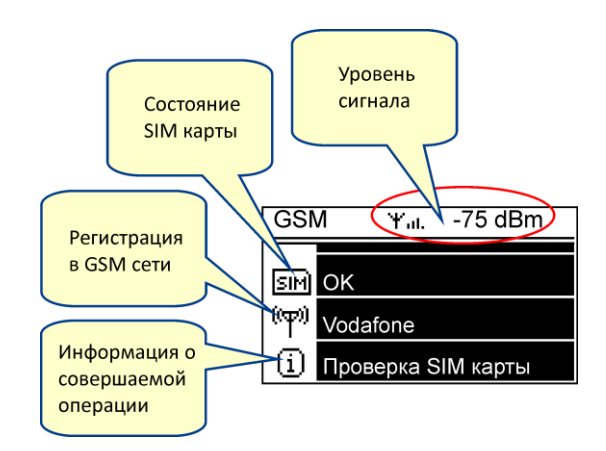

Рис. 5.21. Индикация состояния GSM модема

5.11.2.1 Все SMS команды регистронезависимы. В одной SMS посылке могут содержаться несколько команд, первой должна быть команда ввода пароля, соответствующего паролю установленному из меню «SMS пароль» (п. 5.9.3.4). После приёма, проверки пароля и выполнения любой командной посылки контроллер отсылает ответ с информацией о текущем состоянии. Команды в сообщении должны разделяться пробелами. Список SMS команд в табл. 5.11. Пример командных строк в табл. 5.12.

Пример ответного SMS сообщения в табл. 5.13. Список полей ответного SMS сообщения с описанием в табл. 5.14.

## Таблица 5.11 – SMS команды

| Команда  | Описание                                                                      |  |
|----------|-------------------------------------------------------------------------------|--|
| PWD=xxxx | Ввод пароля для выполнения SMS команд                                         |  |
| INFO?    | Запрос на получении информации о состоянии контроллера                        |  |
| STOP     | Переход в режим «Останов»                                                     |  |
| AUTO1    | Переход в режим «ABTO 1»                                                      |  |
| AUTO2    | Переход в режим «АВТО 2»                                                      |  |
| AUTO3    | Переход в режим «АВТО 3»                                                      |  |
| MAINS1   | Переход в режим «СЕТЬ 1»                                                      |  |
| MAINS2   | Переход в режим «СЕТЬ 2»                                                      |  |
| RESET    | Сброс всех тревог                                                             |  |
| TIME=xx  | Ввод задержки для выполнения следующей команды, содержащейся в SMS сообщении. |  |
|          | Задержка вводится в секундах (0-99)                                           |  |

#### Таблица 5.12 – Примеры SMS команд

| Примеры командной строки | Описание                                                                                                    |
|--------------------------|----------------------------------------------------------------------------------------------------|
| PWD=1234 INFO?           | Запрос информации о текущем состоянии контроллера                                                                                                    |
| PWD=1234 AUTO1 TIME=2    | Контроллер переходит в режим «АВТО 1» и отправляет ответ<br>через 2 с (задержка может понадобиться, если необходимо<br>получить в ответе состояние контактора после срабатывания). |
| PWD=1234 STOP RESET      | Перейти в режим «Останов» и сбросить все тревоги.                                                                                                    |

Таблица 5.13 – Пример ответного SMS сообщения с текущей информацией о контроллере

| AVR-CC 33          |
|--------------------|
| SN100002           |
| OM=AUTO1           |
| MC1=1,1            |
| MC2=0,0            |
| MV1=393V,390V,391V |
| MV2=000V,000V,000V |
| MF1=50.0Hz         |
| MF2=0.0Hz          |
| BV=13.2V           |
| A42,31,63          |
| E16                |

| •                  |                             |                                         |
|--------------------|-----------------------------|-----------------------------------------|
| Поле               | Описание                    | Значение                                |
| AVR-CC xx          | Тип контроллера и его теку- | 33 - ABP33                              |
|                    | щая конфигурация            | 313 - ABP313                            |
|                    |                             | 11 - ABP11                              |
| SNxxxxx            | Серийный номер контроллера  | Например, 100002                        |
| OM=xxxxx           | Режим работы                | Operating Mode                          |
|                    |                             | STOP - режим «Останов»                  |
|                    |                             | AUTO1 - режим «АВТО 1»                  |
|                    |                             | AUTO2 - режим «АВТО 2»                  |
|                    |                             | АUTO3 - режим «АВТО 3»                  |
|                    |                             | MAINS1 - режим «СЕТЬ 1»                 |
|                    |                             | MAINS2 - режим «СЕТЬ 2»                 |
| MC1=x,y            | Состояние контактора Сети 1 | Mains Contactor 1                       |
|                    |                             | х - команда управления контактором      |
|                    |                             | (0 - выкл., 1 - вкл.)                   |
|                    |                             | у - состояние обратной связи контактора |
|                    |                             | (0 - выкл., 1 - вкл.)                   |
| MC2=x,y            | Состояние контактора Сети 2 | Mains Contactor 2                       |
|                    |                             | х - команда управления контактором      |
|                    |                             | (0 - выкл., 1 - вкл.)                   |
|                    |                             | у - состояние обратной связи контактора |
|                    |                             | (0 - выкл., 1 - вкл.)                   |
| MV1=xxxV,xxxV,xxxV | Напряжения фаз Сети 1       | <u>Mains Voltage 1</u>                  |
| MV1=xxxV           | (зависит от конфигурации)   | для ABP33 - L1L2, L2L3, L3L1            |
|                    |                             | для ABP313 - L1N, L2N, L3N              |
|                    |                             | для АВР11 - L1N                         |
| MV2=xxxV,xxxV,xxxV | Напряжения фаз Сети 2       | Mains Voltage 2                         |
| MV2=xxxV           | (зависит от конфигурации)   | для ABP33 - L1L2, L2L3, L3L1            |
|                    |                             | для АВР313 - L1N                        |
|                    |                             | для АВР11 - L1N                         |
| MF1=xxx.xHz        | Частота Сети 1              | Mains Frequency 1                       |
|                    |                             |                                         |
| MF2=xxx.xHz        | Частота Сети 2              | Mains Frequency 2                       |
|                    |                             |                                         |
| BV=xx.xV           | Напряжение АКБ              | Battery Voltage                         |
|                    |                             |                                         |
| Axx,xx,,xx         | Список тревог (если есть)   | <u>Alarm</u>                            |
|                    |                             | хх - номер тревоги                      |
| Exx,xx,,xx         | Список ошибок (если есть)   | Error                                   |
|                    | . , ,                       | хх - номер ошибки                       |

Таблица 5.14 – Описание полей в ответном SMS сообщении контроллера

## 6. Установка и подключение

6.1 Установка контроллера.

Установка контроллера выполняется на DIN-рейку.

6.2 Подключение контроллера.

Перед подключением и запуском контроллера необходимо изучить настоящее техническое описание.

## ВНИМАНИЕ!!! Монтажные и пусконаладочные работы должны выполнять организации или лица, имеющие необходимую квалификацию.

6.2.1 Разъёмы XS1 - XS7 для подключения контроллера расположены с двух сторон корпуса контроллера (рис. 6.1). Назначение контактов разъёмов представлено в табл. 6.1 - 6.7. Подключение внешних электрических цепей к контроллеру осуществляется согласно рекомендуемым схемам подключения (рис. 6.2 - 6.4). Обязательно при подключении используйте предохранители, указанные на схемах. Подключения к разъёмам XS1 - XS5 обязательно должны выполняться отдельными кабелями. Для нормальной работы функции контроля обрыва нейтрального провода должно быть подключено заземление к разъёму XS2. Подключение заземления к разъёму XS2 не выполняет функции электробезопасности!

## ВНИМАНИЕ!!! Соблюдайте полярность подключения АКБ! Не допускайте закорачивания клемм АКБ – это может вывести батарею из строя!

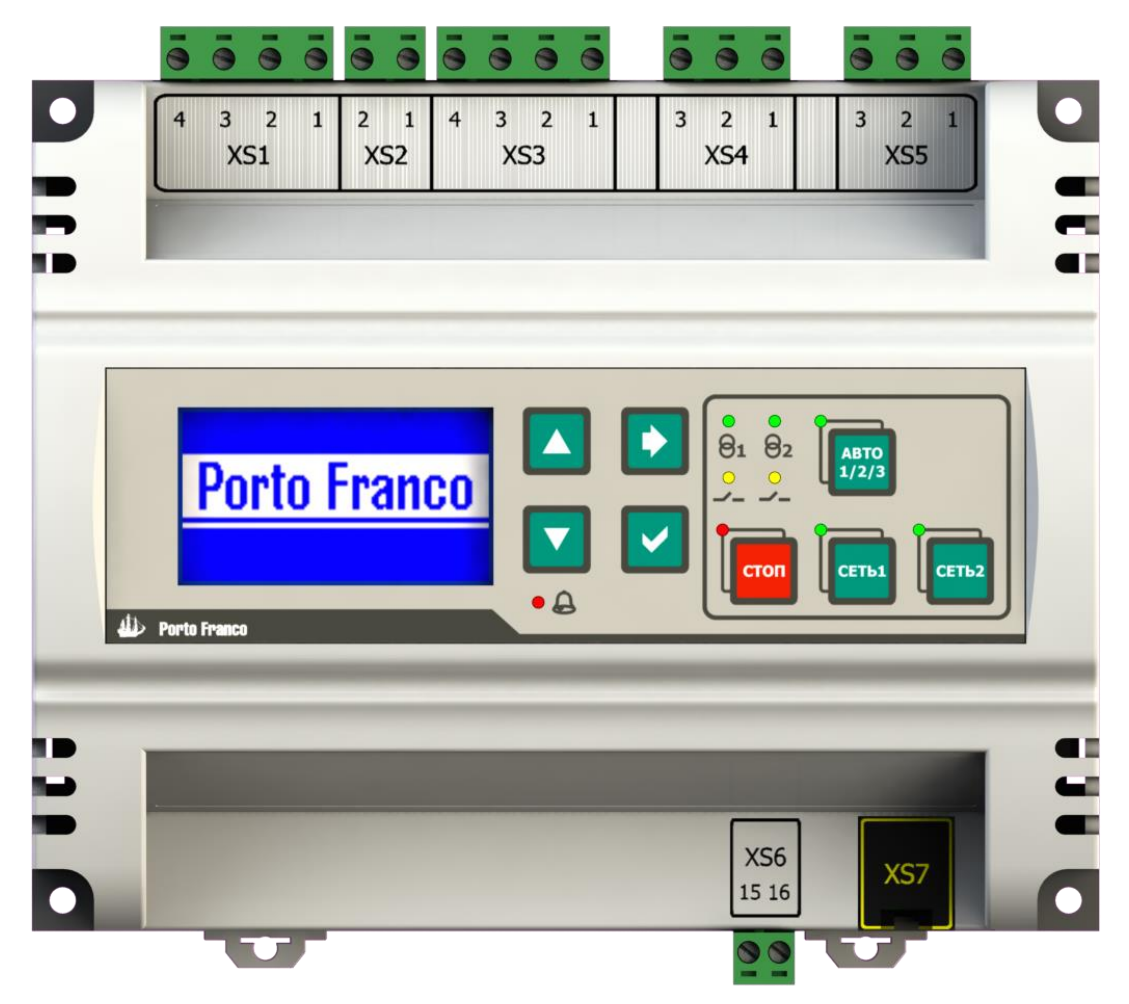

Рис 6.1. Разъёмы подключения контролера

#### Таблица 6.1 – XS1 разъём подключения Сети 1

| Номер контакта | Назначение      |
|----------------|-----------------|
| 1              | Сеть 1: N       |
| 2              | Сеть 1: фаза L3 |
| 3              | Сеть 1: фаза L2 |
| 4              | Сеть 1: фаза L1 |

#### Таблица 6.2 – XS2 разъём подключения заземления

| Номер контакта | Назначение |
|----------------|------------|
| 1*             | Заземление |
| 2*             | Заземление |

\* - внутреннее соединение контактов между собой

#### Таблица 6.3 – XS3 разъём подключения Сети 2

| Номер контакта | Назначение      |
|----------------|-----------------|
| 1              | Сеть 2: фаза L3 |
| 2              | Сеть 2: фаза L2 |
| 3              | Сеть 2: фаза L1 |
| 4              | Сеть 2: N       |

#### Таблица 6.4 – XS4 разъём подключения контактора Сети 1

| Номер контакта | Назначение                       |
|----------------|----------------------------------|
| 1              | Обратная связь контактора Сети 1 |
| 2              | Сеть 1: фаза L                   |
| 3              | Контактор Сети 1                 |

#### Таблица 6.5 – XS5 разъём подключения контактора Сети 2

| Номер контакта | Назначение                       |
|----------------|----------------------------------|
| 1              | Обратная связь контактора Сети 2 |
| 2              | Сеть 2: фаза L                   |
| 3              | Контактор Сети 2                 |

#### Таблица 6.6 – XS6 разъём подключения питания

| Номер контакта | Назначение      |
|----------------|-----------------|
| 15             | Аккумулятор [–] |
| 16             | Аккумулятор [+] |

## Таблица 6.7 – XS7 разъём коммуникационного порта RS-485

| Номер контакта | Назначение                                              |
|----------------|---------------------------------------------------------|
| 1              | Выход оптопары для сброса GSM-модема (n-p-n, эмиттер)   |
| 2              | Выход оптопары для сброса GSM-модема (n-p-n, коллектор) |
| 3              | -                                                       |
| 4              | A(+)                                                    |
| 5              | B(-)                                                    |
| 6              | -                                                       |
| 7              | -                                                       |
| 8              | Сигнальная земля (SG)                                   |

6.2.2 Влияние возможных ошибок подключения контроллера и несоответствия допустимых параметров питания представлено в таблице 6.8.

| Ошибки подключения и несоот-<br>ветствий параметров питания                                                                                   | Возможные последствия                                                                                                    |
|----------------------------------------------------------------------------------------------------|----------------------------------------------------------------------------------------------------|
| Обратная полярность подключения<br>АКБ.                                                                                                    | В случае обратной полярности подключения АКБ контроллер не включится.                                                                                                    |
| Превышение напряжения питания<br>на клеммах подключения АКБ.                                                                                  | В случае длительного превышения напряжения питания более<br>18 В, может выйти из строя из-за перегрева защитный диод<br>(супрессор).                                                                                       |
| Понижение напряжения питания на клеммах подключения АКБ.                                                                                      | При понижении питания ниже 8 В выполняется запрет на за-<br>пись событий в память регистратора событий. Дальнейшее<br>понижение питания (менее 7 В) приведёт к отключению кон-<br>троллера.                                |
| Неправильная последовательность<br>подключения фаз (L1, L2, L3) вводов<br>на разъёмы XS1 или XS3 (только для<br>конфигураций ABP33 и ABP313). | При неправильной последовательности подключения фазных<br>проводников (L1, L2, L3), контроллер отобразит соответствую-<br>щую индикацию и код тревоги, если в параметрах контроллера<br>разрешён контроль чередования фаз. |

Таблица 6.8 – Возможные последствия ошибок подключения и несоответствий параметров питания

## 6.3 Меры безопасности.

При эксплуатации контроллера необходимо руководствоваться действующими правилами техники безопасности при эксплуатации электроустановок, а также:

- перед включением контроллера убедиться в правильности подключения всех электрических цепей;
- не прикасаться во время работы контроллера к токоведущим частям, находящимся под напряжением, не подключать и не отключать кабели при наличии напряжения на соответствующих разъемах и клеммах;
- при ремонте и обслуживании контроллера все работы выполнять после отключения питания.

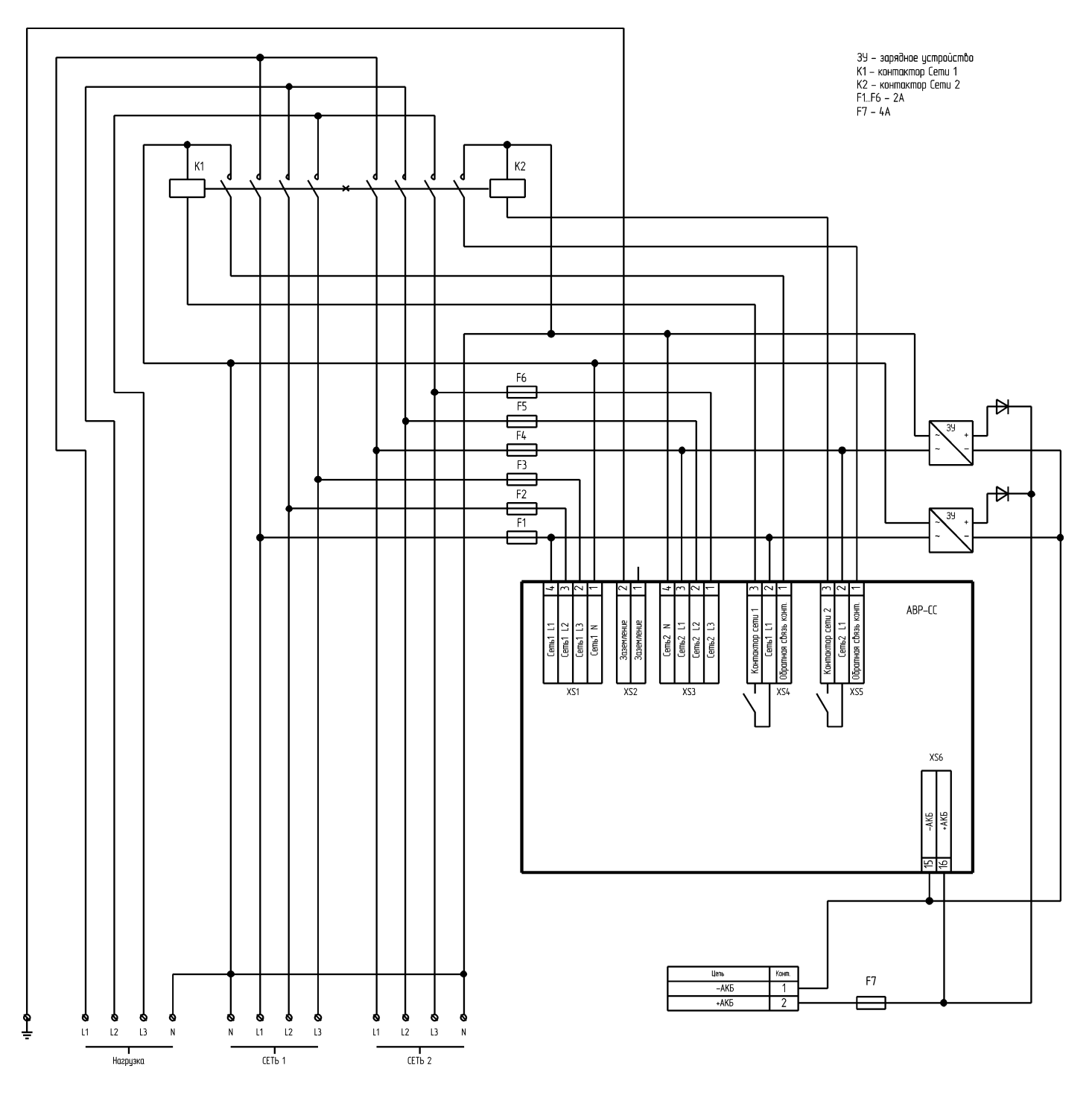

Рис. 6.2. Схема подключения АВР-СС для конфигурации АВР33 с общим нейтральным проводом

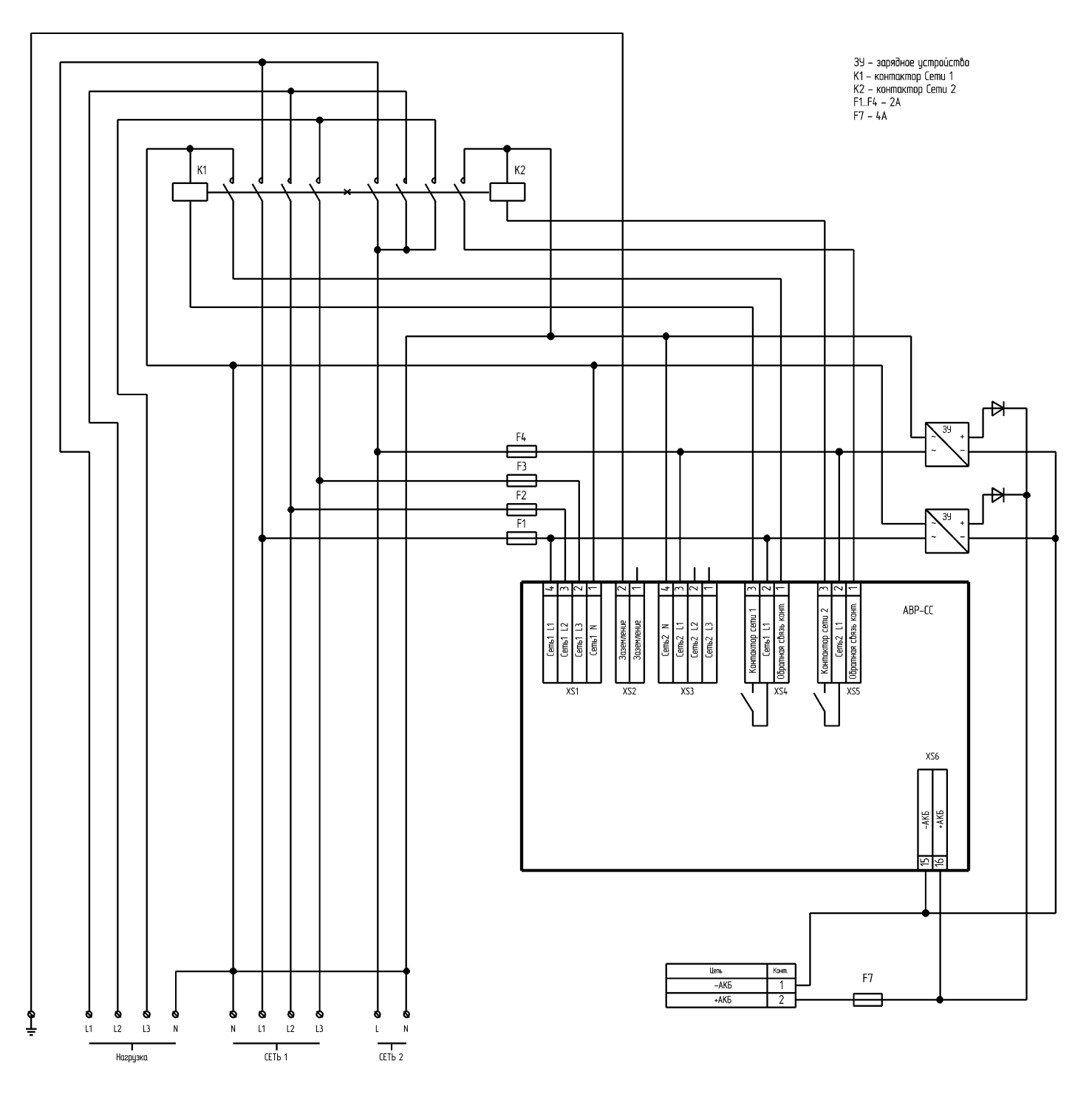

Рис. 6.3. Схема подключения АВР-СС для конфигурации АВР313 с общим нейтральным проводом

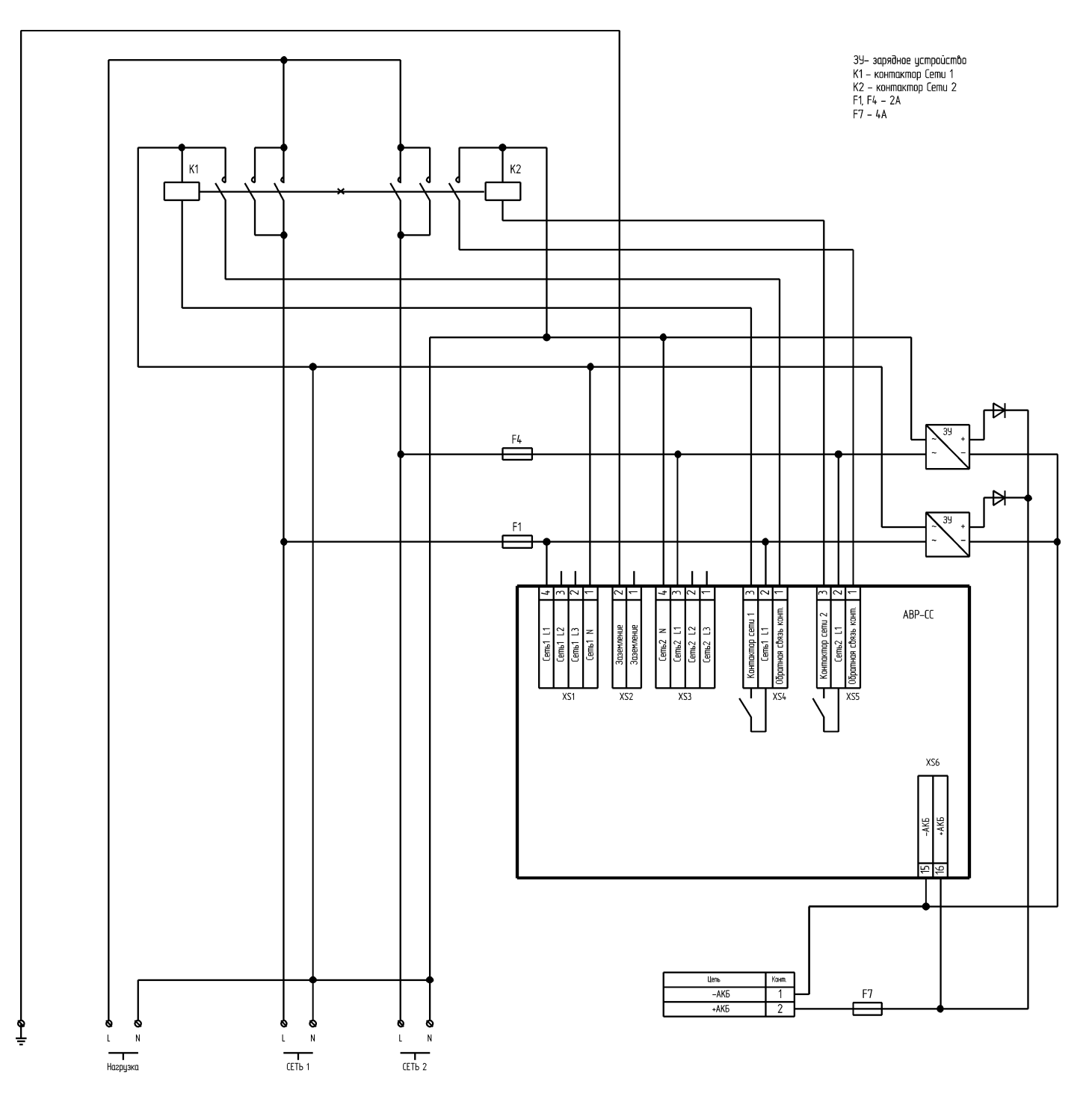

Рис. 6.4. Схема подключения АВР-СС для конфигурации ABP11 с общим нейтральным проводом

## 7. Возможные неполадки и их устранение

| ца 7.1 – Возможные неполадки и их устранение |
|----------------------------------------------|
|----------------------------------------------|

| Признаки неполадки                                                                                                 | Возможная причина                                                                                                    | Способ устранения                                                                                                    |
|----------------------------------------------------------------------------------------------------|----------------------------------------------------------------------------------------------------|----------------------------------------------------------------------------------------------------|
| Контроллер не включается.                                                                                          | Нет питания контроллера.<br>АКБ не подключена, подключе-<br>на неправильно, разряжена или<br>неисправна.               | Проверьте правильность и<br>надёжность подключения АКБ к<br>контроллеру, а также исправ-<br>ность и степень зарядки АКБ.                                             |
| Контроллер индицирует трево-<br>гу, связанную с неправильным<br>чередованием фаз Сети 1 (А56)<br>или Сети 2 (А46). | Неправильное подключение<br>фаз Сети 1 или Сети 2 к разъ-<br>ёмам XS1 или XS3 соответствен-<br>но.                     | Проверьте и исправьте подклю-<br>чение соответствующего ввода.                                                                                                    |
| Ни один контактор не включа-<br>ется, индицируется одна из тре-<br>вог: А40 или А50.                               | Неисправность соответствующе-<br>го контактора.                                                                        | Проверьте и, при необходимо-<br>сти, замените соответствующий<br>контактор.                                                                                          |
|                                                                                                    | Неправильное подключение<br>контакторов к разъёмам XS4<br>или XS5.                                                     | Проверьте правильность и<br>надёжность подключения кон-<br>такторов, а также цепей обрат-<br>ной связи к разъёмам XS4 и XS5.                                         |
| Работа контакторов, подклю-<br>ченных к контроллеру, сопро-<br>вождается ощутимым гудением<br>или дребезгом.       | Напряжение питания соответ-<br>ствующего контактора ниже<br>допустимого (зависит от типа<br>используемых контакторов). | Проверьте надёжность подклю-<br>чения контакторов к контролле-<br>ру. Проверьте отсутствие пере-<br>коса фаз, установите стабилиза-<br>тор на соответствующем вводе. |
|                                                                                                    | Напряжение питания соответ-<br>ствующего контактора - в нор-<br>ме, неисправен сам контактор.                          | Замените соответствующий<br>контактор.                                                                                                    |

## 8. Транспортирование и хранение

### 8.1 Транспортирование.

Контроллер может транспортироваться всеми видами транспорта, с соблюдением правил перевозки грузов действующих на данном виде транспорта, в упаковочной коробке при условии защиты от прямого воздействия атмосферных осадков и пыли. Контроллер должен транспортироваться в условиях, не превышающих заданных предельных условий хранения.

#### 8.2 Хранение.

Контроллер допускает хранение в упаковке в закрытых складских помещениях, обеспечивающих сохранность изделия от механических воздействий и загрязнений из окружающей среды, не содержащей агрессивных паров и газов.

Хранение контроллера должно производиться в следующих условиях:

- температура воздуха от -25°С до +70°С;
- относительная влажность воздуха до 95% без конденсации влаги.

## Гарантия на всю продукцию «Порто Франко» - 24 месяца с даты продажи.

| Дата изготовления: | Дата продажи:                |
|--------------------|------------------------------|
| Серийный номер:    | Организация:                 |
| Модель:            |                              |
|                    | Гарантия:                    |
|                    | Подпись, печать организации: |